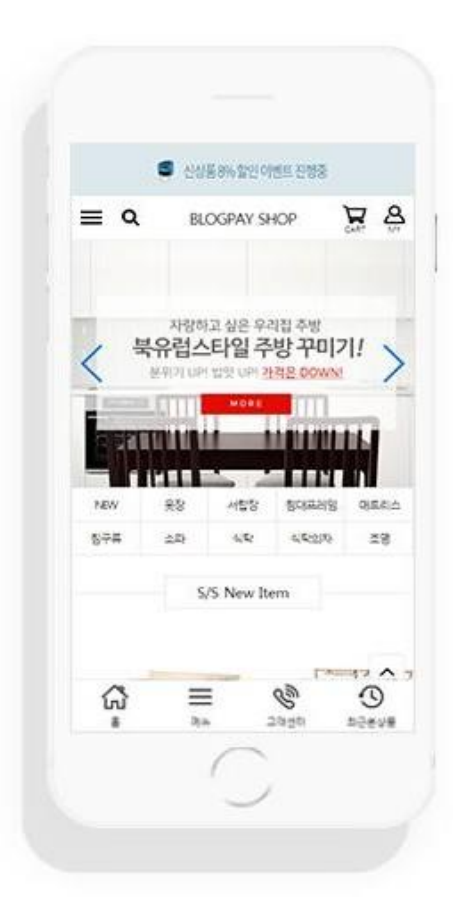

# <sup>blog**pay** 간편로그인 가이드 # kakao</sup>

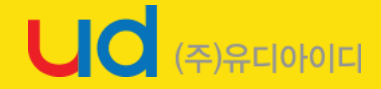

#### 먼저 아래 사이트에 접속해주 세요.

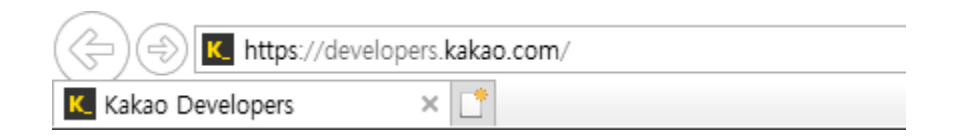

https://developers.kakao.com

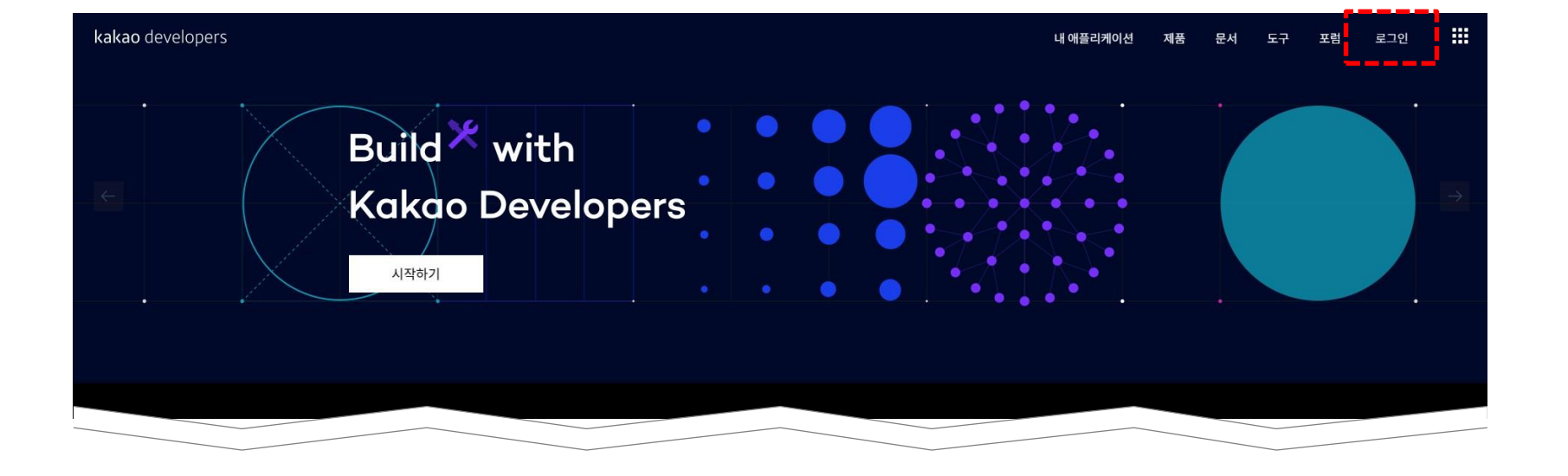

#### 접속후 오른쪽 상단에 로그인 버튼을 클릭해주세요.

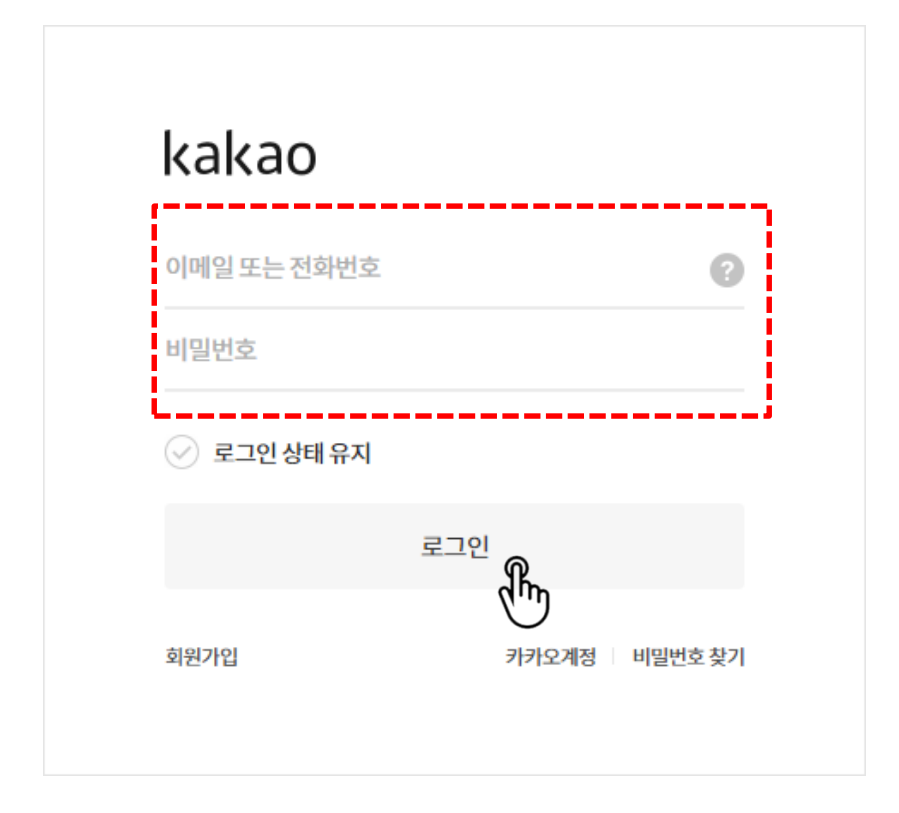

#### 카카오 계정으로 로그인 해주세요. 없다면 하단에 회원가입 후 로그인 해주세요.

#### 하단에 이름 작성후 개발자등록 버튼을 눌러주세요.

| [픵수] 서비스 기본기능 제   | 2             |  |
|-------------------|---------------|--|
| 』 개인정보 수집 및 이용에 □ | 해 동의합니다.      |  |
|                   | 이메일           |  |
|                   | 9883@daum.net |  |
|                   | 이름            |  |
|                   | 이름(필수입력)      |  |
|                   |               |  |

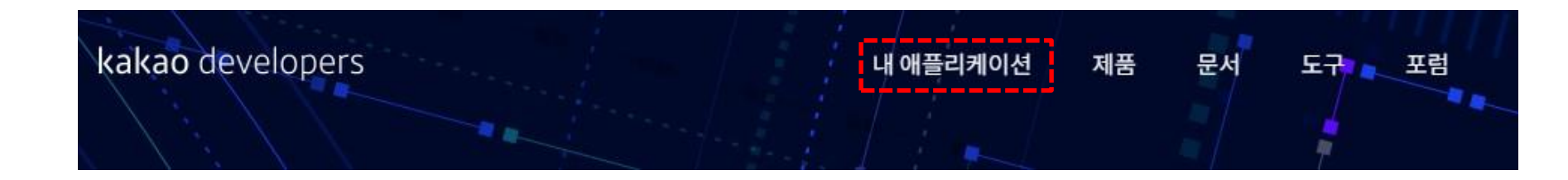

#### 메뉴 오른쪽 상단 메뉴에 내 애플리케이션을 클릭해주세요.

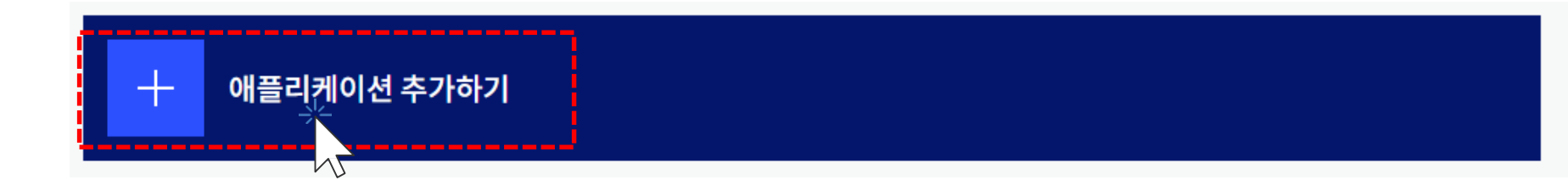

#### [+ 애플리케이션 추가하기] 버튼을 눌러주세요.

#### 쇼핑몰 로고를 첨부해주신 다음 앱 이름엔 쇼핑몰 이름을, 사업자명엔 회사명을 작성후 저장 해주세요.

| 애플리케이                | 이션 추가하기                                                    |  |
|----------------------|------------------------------------------------------------|--|
| 앱 아이콘                | 파일 선택                                                      |  |
|                      | 업로드 JPG, GIF, PNG<br>권장 사이즈 128px, 최대 250KB                |  |
| 앱 이름                 | 내 애플리케이션 이름                                                |  |
| 사업자명                 | 사업자 정보와 동일한 이름                                             |  |
| • 입력된 정보<br>• 정보가 정획 | 는 사용자가 카카오 로그인을 할 때 표시됩니다.<br>하지 않은 경우 서비스 이용이 제한될 수 있습니다. |  |
| 취소                   | 저장                                                         |  |

blog**pay** 

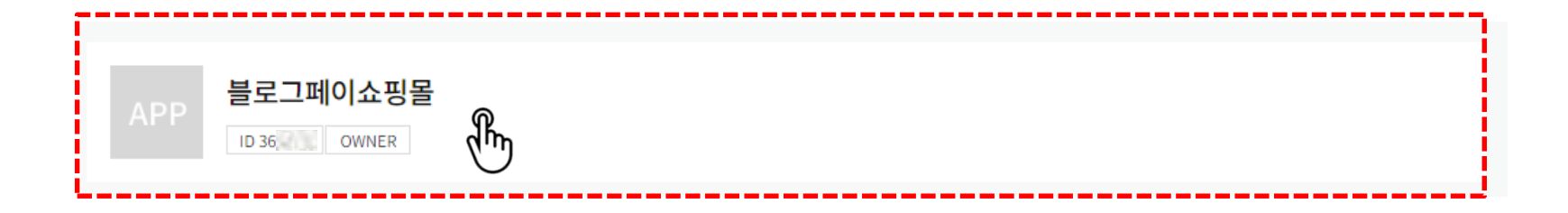

#### 만들어진 앱을 클릭해 주세요.

| <u>앱 키</u>   |               |
|--------------|---------------|
| 네이티브 앱 키     | 9074 dcfec93  |
| REST API 키   | 22c9 783959d0 |
| JavaScript ヲ | 1a74 af45c516 |
| Admin ₹      | 9elc 582bda44 |
|              |               |

여기서 필요한 값은 REST API 키 입니다. 숫자와 영어로 된 키 값을 복사해 주세요. 그리고 창을 닫지 마시고, 블로그페이 관리자페이지로 접속해 주세요

#### 관리자페이지 [환경설정 > 연동설정 > SNS로그인연동관리] 메뉴로 클릭해주세요.

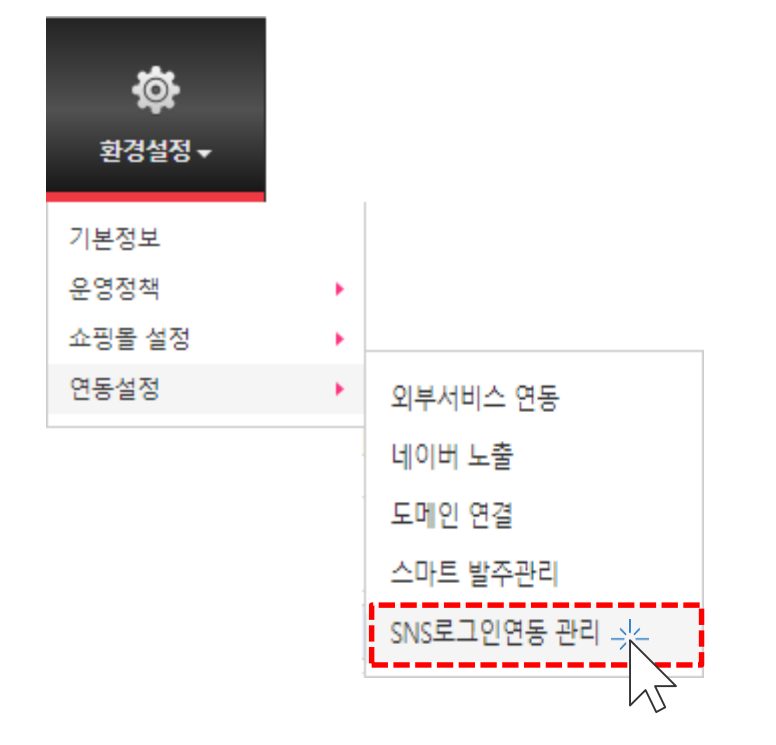

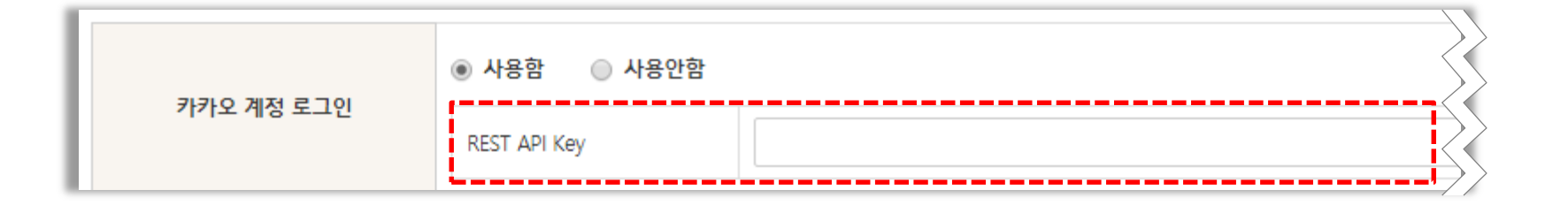

## REST API Key 칸에 방금전에 복사한 키 값을 입력해 주시고 하단에 [저장] 눌러 주세요.

#### Key 앞뒤로 공백이 있는지 체크해주세요, 공백이 있을 경우 오류가 발생 합니다. 다시 카카오개발자 페이지로 접속해 주세요.

| <b>kakao</b> dev | ve | lo | per | S |     |   |
|------------------|----|----|-----|---|-----|---|
| 내 애플리케이션         | >  | 제골 | [설정 | > | 카카오 | ī |
| 앱설정              |    |    |     |   |     |   |
| 요약정보             |    |    |     |   |     |   |
| 일반               |    |    |     |   |     |   |
| 비즈니스             |    |    |     |   |     |   |
| 앱키               |    |    |     |   |     |   |
| 플랫폼              |    |    |     |   |     |   |
| 팀 관리             |    |    |     |   |     |   |
| 제품설정             |    |    |     |   |     |   |
| 카카오 로그인          |    | _  |     |   |     |   |
| 동의항목             | -> | <  |     |   |     |   |
| 간편가입             |    | ~5 | 2   |   |     |   |

#### 다시 카카오 개발자센터로 돌아와서, 왼쪽 메뉴에 [동의항목]을 클릭해주세요.

#### 프로필 정보 오른쪽 [설정] 버튼을 눌러주세요.

| 카카오 로그인 🛛 🔼                                                                                       |                                                       |                        | <u>동의 화면 미리보기</u> |
|---------------------------------------------------------------------------------------------------|-------------------------------------------------------|------------------------|-------------------|
| 동의항목                                                                                              |                                                       |                        |                   |
| 카카오 로그인으로 서비스를 시작할 때 동의받는 항목을 설정한<br>사업자 정보를 등록하고 비즈니스 인증을 완료하면, 권한이 필<br>개인정보 동의항목 심사 신청<br>개인정보 | 남니다. 미리보기를 통해 사용자에게 보여질 :<br>요한 동의항목에 대한 심사를 신청할 수 있습 | 화면을 확인할 수 있습니다.<br>니다. |                   |
| 항목 이름                                                                                             | ID                                                    | 상태                     |                   |
| 닉네임                                                                                               | profile_nickname                                      | ● 사용 안함                | 설정                |
| 프로필 사진                                                                                            | profile_image                                         | ● 사용 안함                | 설정                |

#### 동의단계 / 동의목적 작성 후 [저장] 해주세요.

| • • | 필수 동의<br>가카오 로그인 시 사용자가 필수로 동의해야 합니다.                 |
|-----|-------------------------------------------------------|
| 0;  | 넌택 동의<br>사용자가 동의하지 않아도 카카오 로그인을 완료할 수 있습니다.           |
| • • | 기용 중 동의<br>카카오 로그인 시 동의를 받지 않고, 항목이 필요한 시점에 동의를 받습니다. |
| ر O | 사용 안함<br>사용자에게 동의를 요청하지 않습니다.                         |
| 동의  | <b>목적</b> [필수]                                        |
| 간편  | <sup>1</sup> 회원가입용도                                   |

| kakao developers        |   |
|-------------------------|---|
| 내 애플리케이션 > 앱 설정 > 요약 정보 |   |
| 앱 설정                    | * |
| 요약정보                    |   |
| 일반                      |   |
| 비즈니스                    |   |
| 앱키                      |   |
| 플랫폼                     |   |
| 팀 관리                    |   |
|                         |   |
| 제품설정                    |   |
| 카카오 로그인                 |   |
|                         |   |

#### 왼쪽 메뉴에 [카카오 로그인]을 클릭 해주세요.

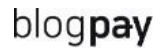

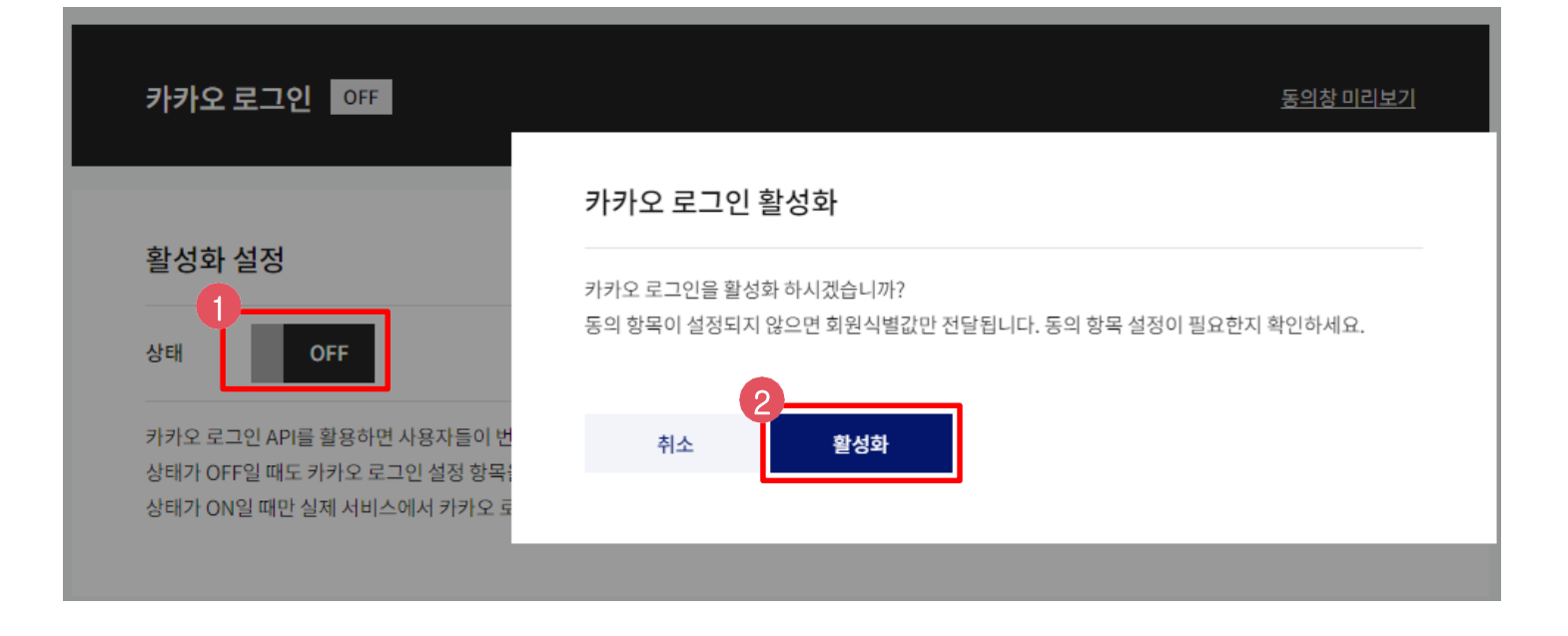

1. 활성화 설정에 [ON] 으로 해주시고

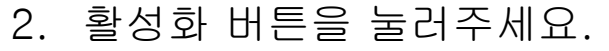

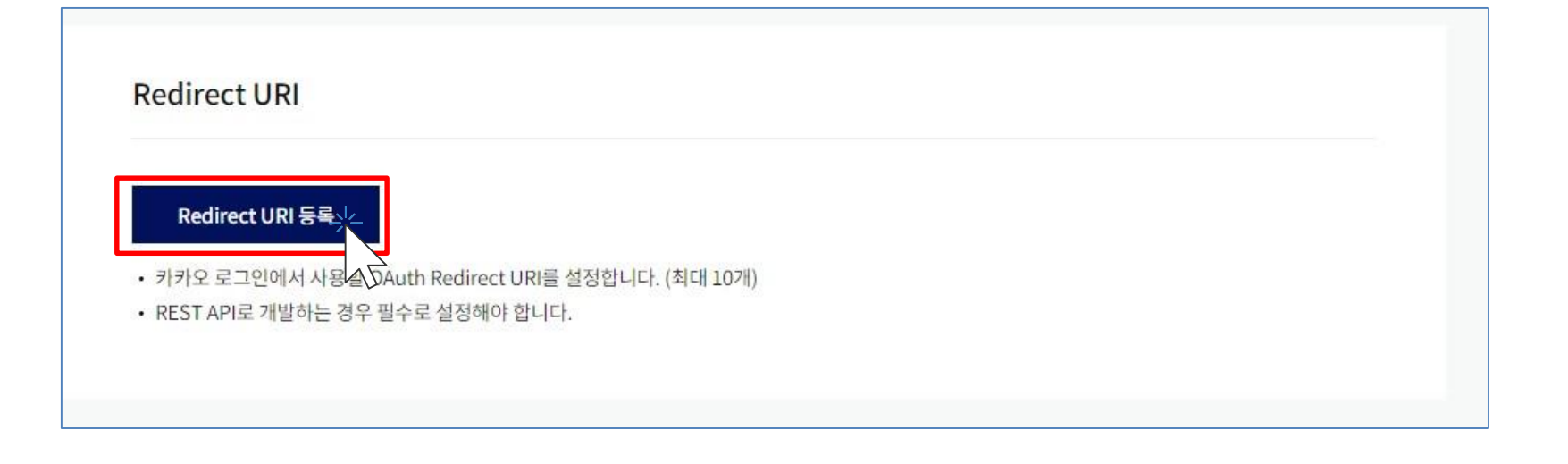

눌러 주세요.

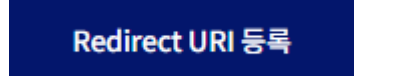

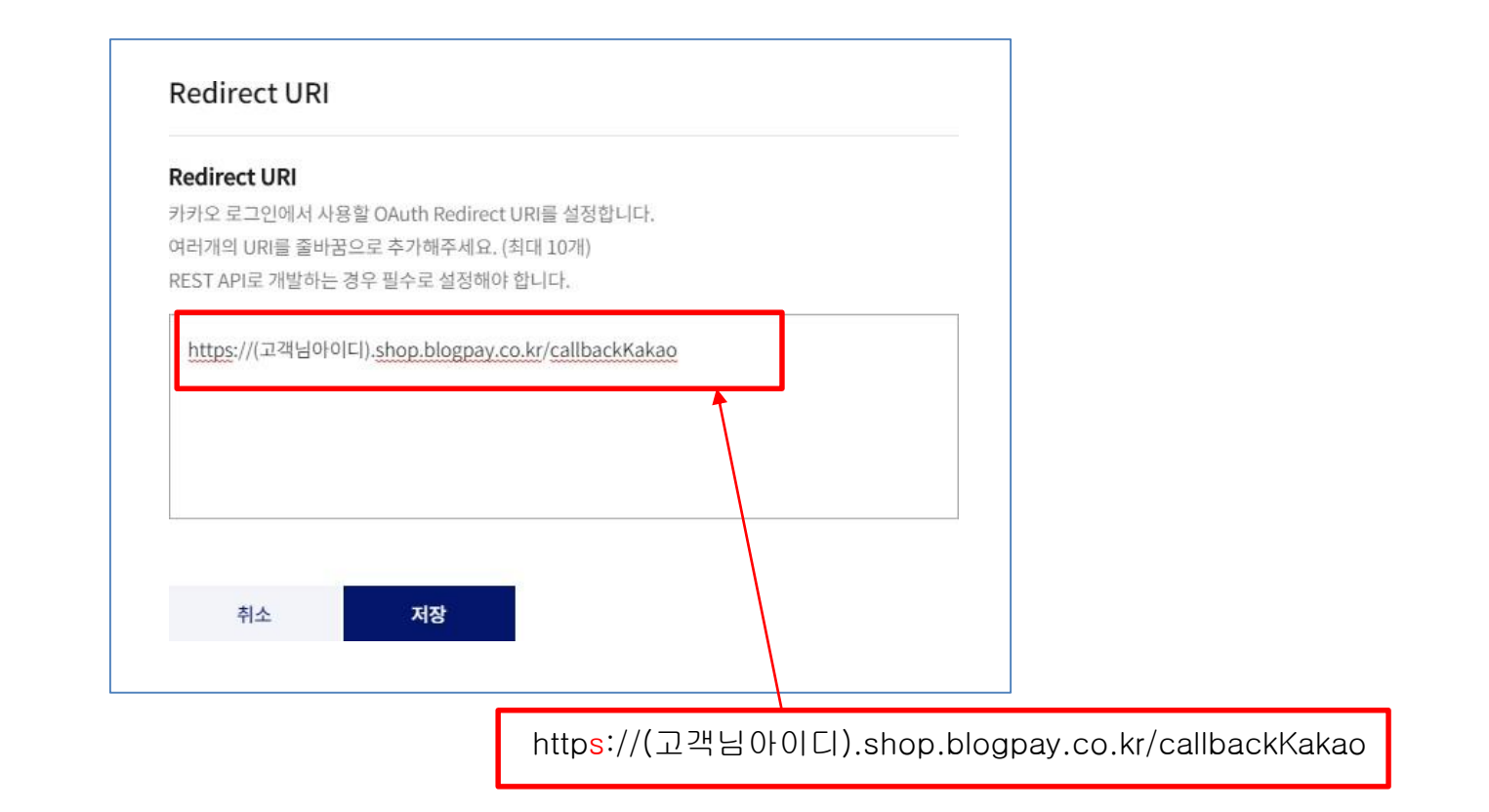

여기가 제일 중요한 부분입니다. http 옆에 s 를 꼭 넣고 입력후 [저장] 눌러 주세요. 예) https://고객님블로그페이주소/callbackKakao 이제 카카오 로그인 설정이 완료 되었습니다.

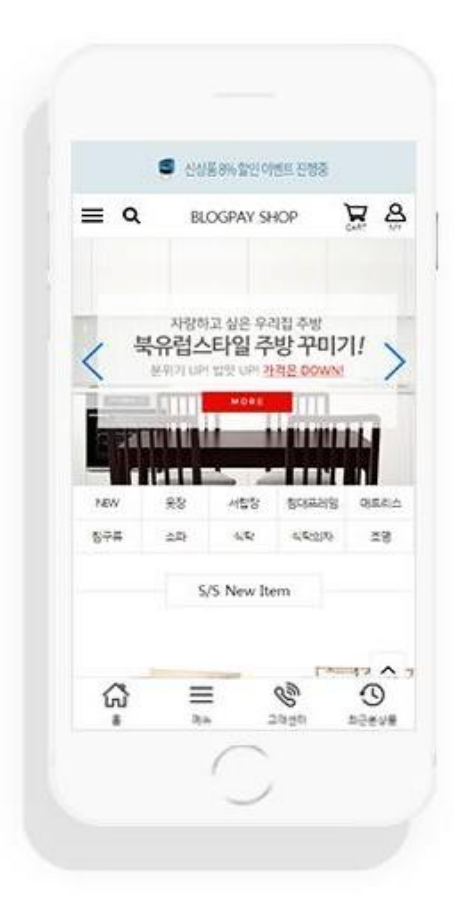

## <sup>blog**pay** 간편로그인 가이드 # NAVER</sup>

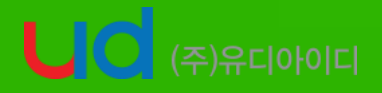

Update : 2023-10-31

#### 아래 네이버 개발자 센터로 접속후 네이버 아이디로 로그인 해주세요. 앞으로 네이버 아이디 로그인 기능을 관리하실 계정이 됩니다. 회사에서 관리하는 계정으로 신청하시길 추천 드립니다.

https://developers.naver.com/main/

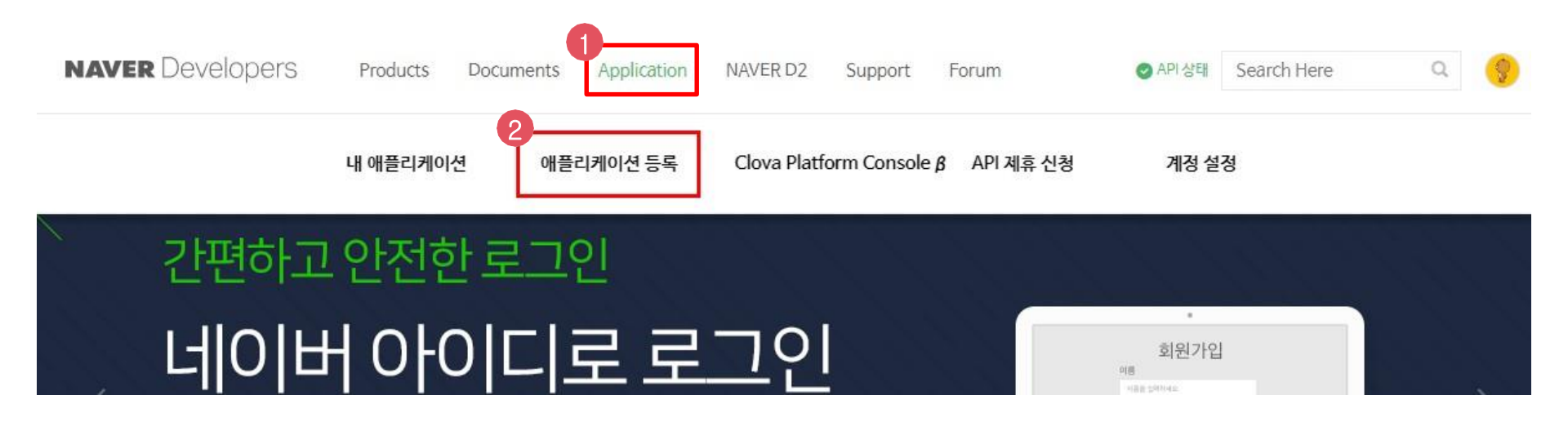

상단 메뉴 Application에 마우스를 가져다 주신 다음 애플리케이션 등록 메뉴를 클릭해 주세요.

#### 이용약관 동의 해주시고 확인 눌러주세요.

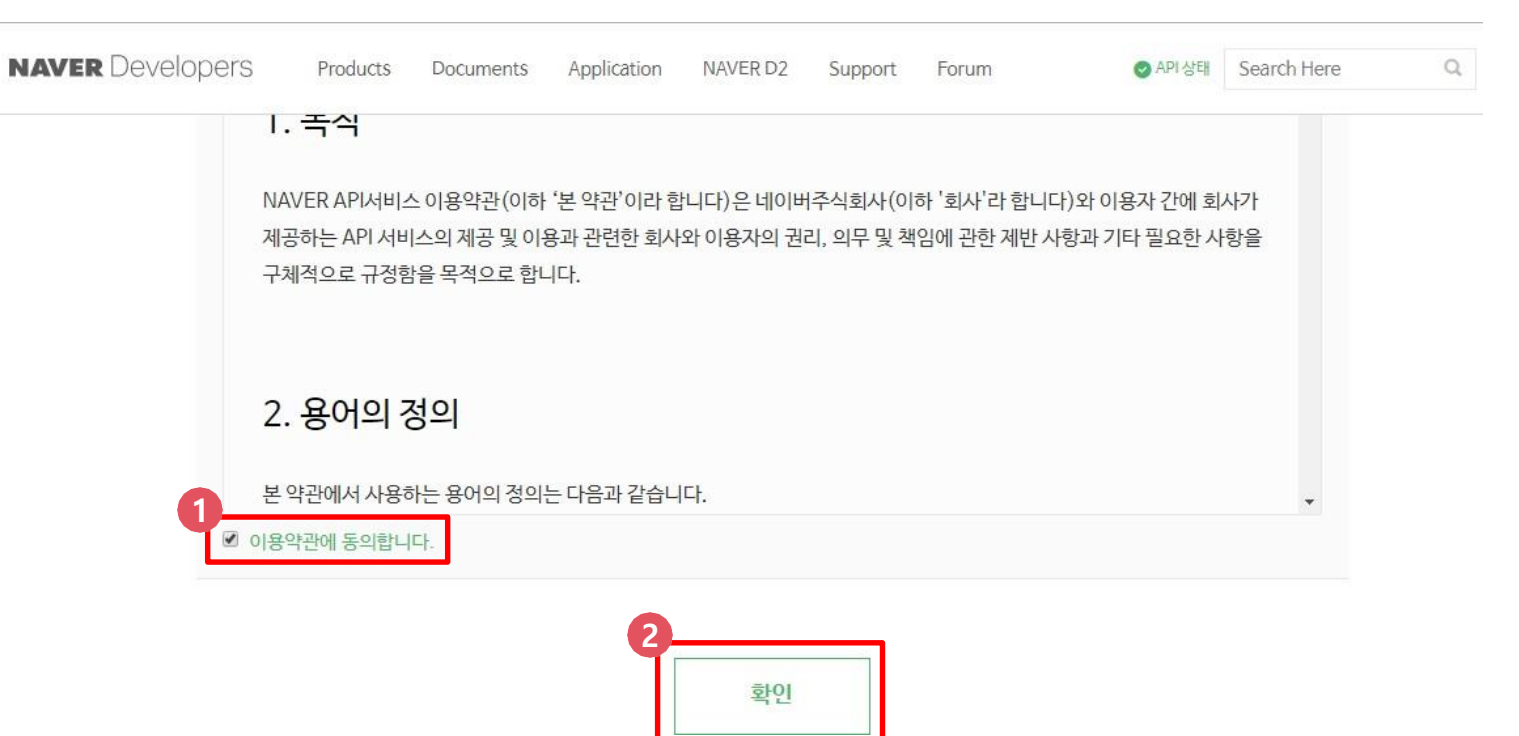

#### 휴대폰 인증후 회사이름에는 쇼핑몰 이름을 넣어주시고 동의 체크하신 다음 확인 눌러주세요.

|  | 취소 |
|--|----|
|  | 11 |

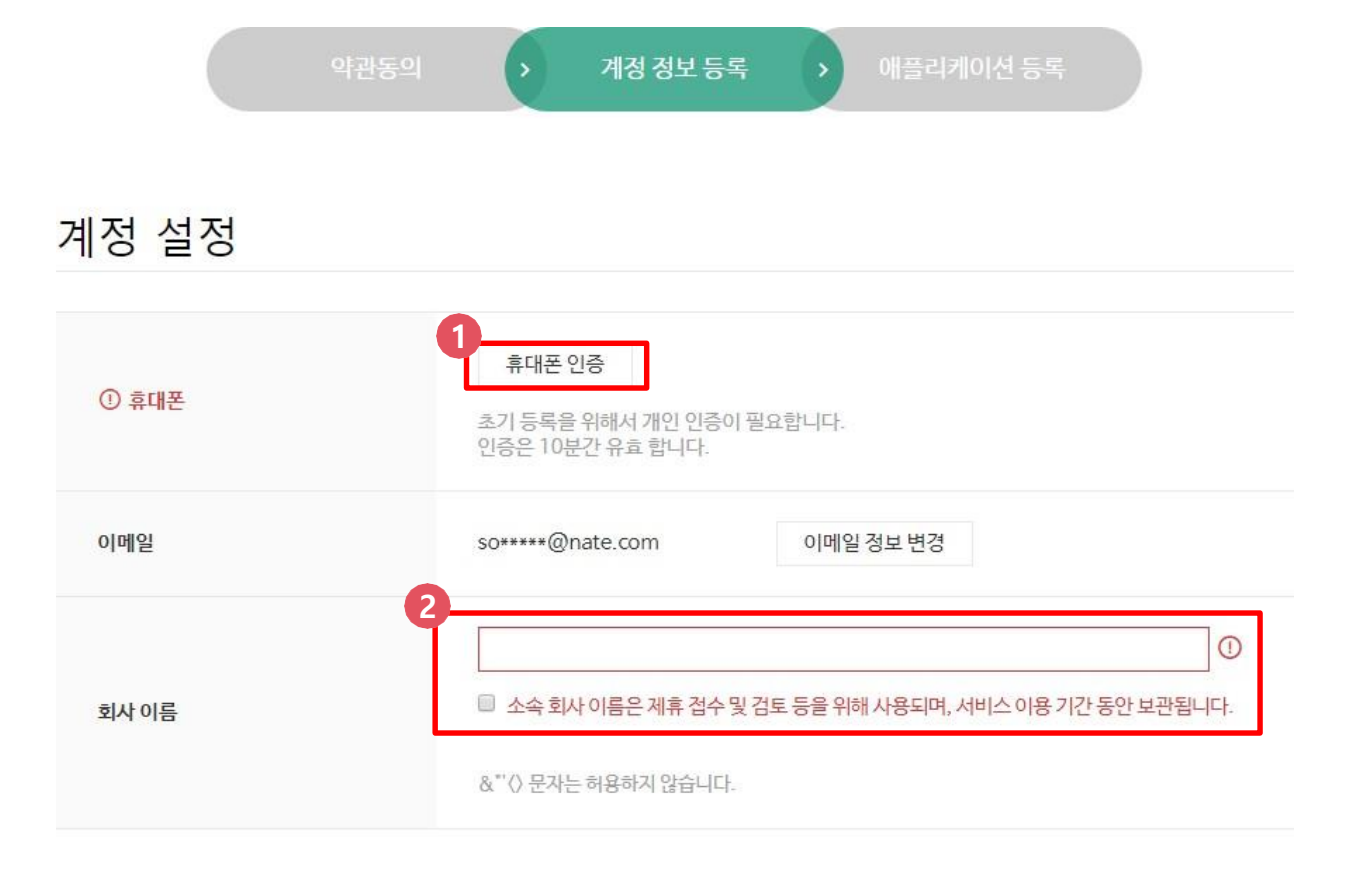

#### 애플리케이션 등록 (API 이용신청)

애플리케이션의 기본 정보를 등록하면, 좌측 내 애플리케이션 메뉴의 서브 메뉴에 등록하신 애플리케이션 이름으로 서브 메뉴가 만들어집니다.

| 6                       |                                                                                                    |
|-------------------------|----------------------------------------------------------------------------------------------------|
| 애플리케이션 이름               | 블로그페이       ✓         - 네이버 이이터로 로그인할 때 서용차에게 표시되는 이름이므로 가급적 10자 이내의 간결<br>한 이름을 사용해주세요.         • 40자 이내의 영문, 한글, 숫자, 공백문자, "-", "_" 만 입력 가능합니다.                                         |
| 사용 API                  | 선택하세요. ▼ ①<br>검색<br>네이버 로그인                                                                                                    |
| • [사용 API] 설정을 확인해 주세요. | 데이미 한당시<br>데이버 전자문서<br>데이버페이 배송지 정보<br>단축 URL<br>데이터랩 (검색어트렌드)<br>데이터랩 (쇼핑인사이트)<br>카페<br>캘린더<br>캡차 (음성)<br>캡차 (이미지) 전<br>한글인명-로마자변환<br>Clova Face Recognition<br>Papago 번역<br>Papago 언어감지 |

#### 애플리케이션 이름은 쇼핑몰 이름으로, 사용 API 는 네이버 로그인을 선택해 주세요.

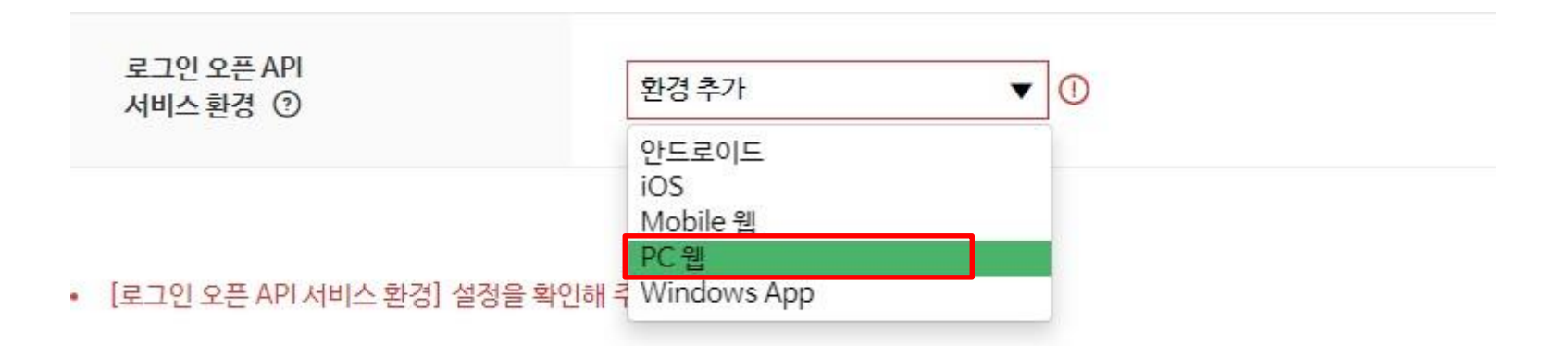

#### 로그인 오픈 API 서비스 환경에는 환경추가를 클릭하셔서 [PC 웹]으로 선택해 주세요.

#### # 간편로그인 > 네이버 로그인 연동

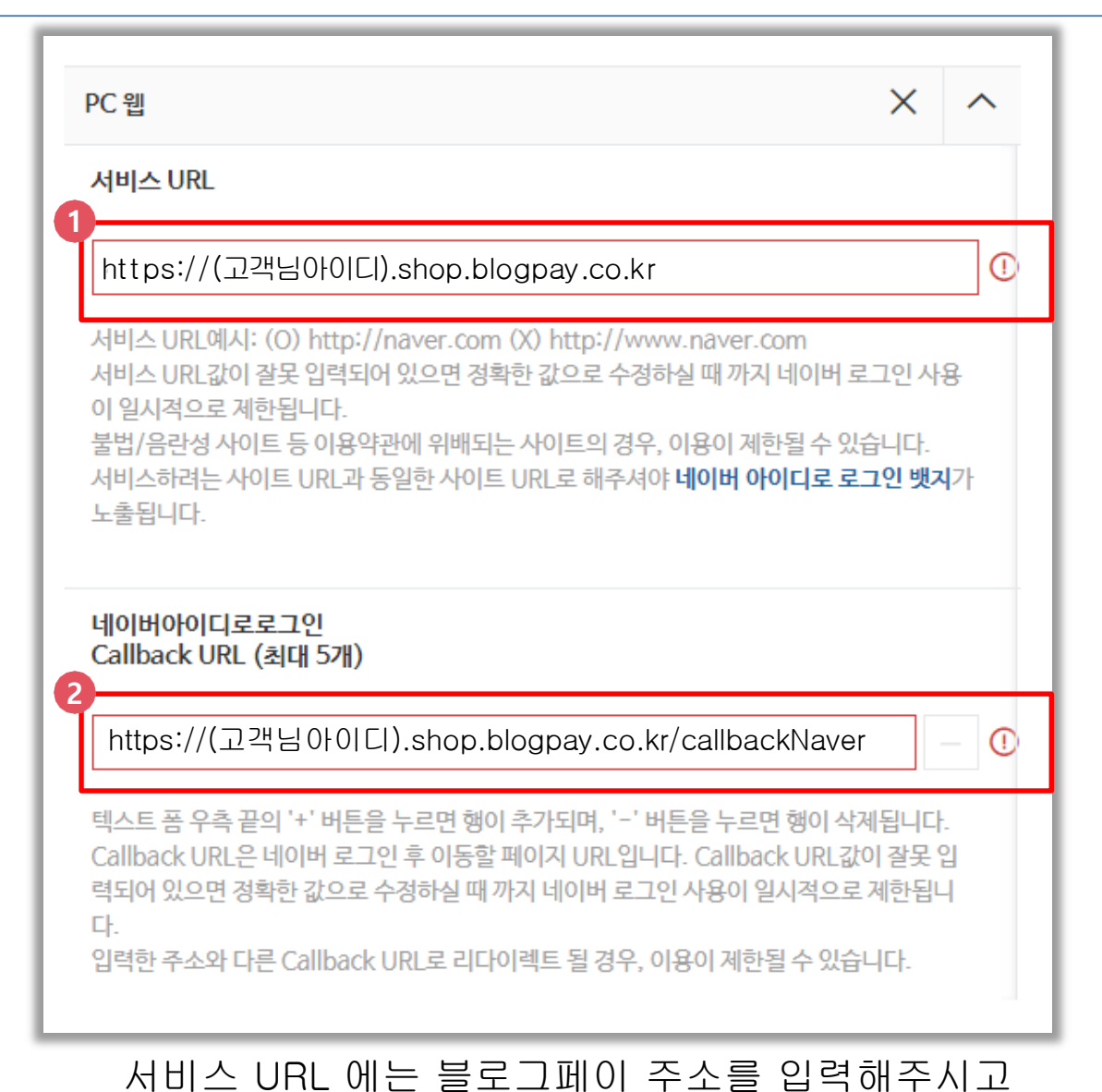

Callback URL 에는 https://(고객님아이디).shop.blogpay.co.kr/callbackNaver 로 입력 후 [등록하기] 클릭해 주세요.

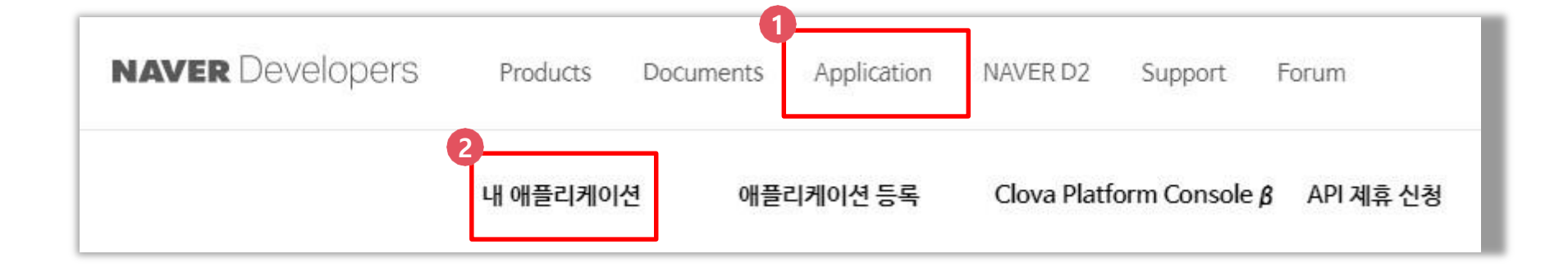

#### 메뉴 상단에 Application 에 마우스를 가져다 주신 다음 [내 애플리케이션]을 클릭해 주세요.

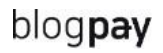

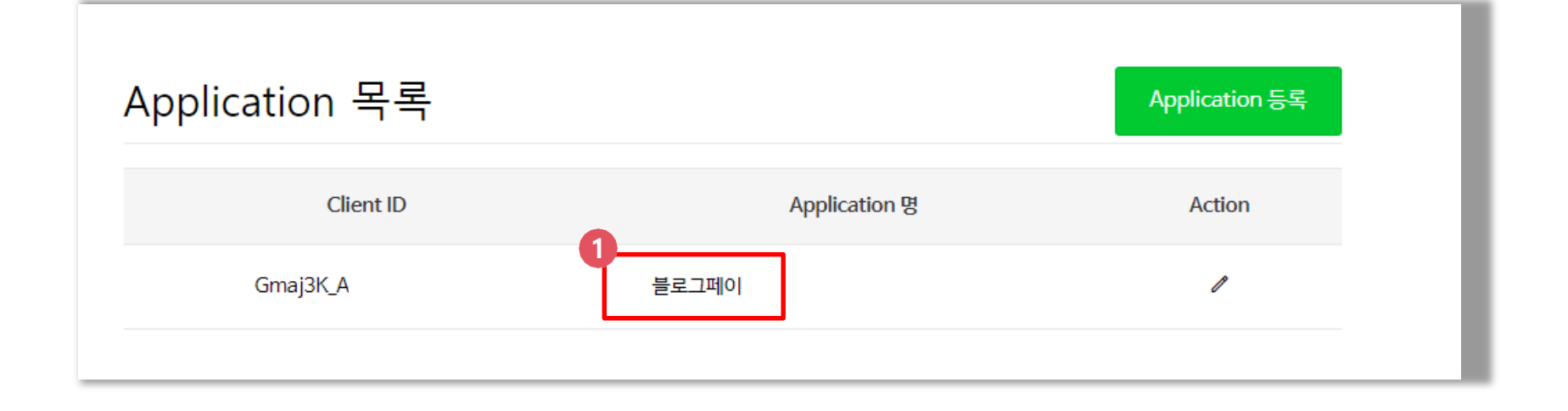

#### 방금전에 등록한 앱 이름을 클릭해 주세요.

#### 블로그페이

| 개요 | API 설정 | 네아로<br>검수상태 | 멤버관리 | 로그인 통계 | API통계 | Playground (Beta) |
|----|--------|-------------|------|--------|-------|-------------------|
|----|--------|-------------|------|--------|-------|-------------------|

#### 애플리케이션 정보

| Client ID     | Gmaj xLjS9zC |
|---------------|--------------|
| Client Secret | 보기           |

#### Client ID 값과 Client Secret [보기] 버튼을 눌러서 나온 값을 복사해주시고, 해당 페이지는 닫지 마시고 블로그페이 관리자 페이지로 접속해 주세요.

## 관리자 페이지 [환경설정 > 연동설정 > SNS로그인연동관리] 메뉴로 클릭해주세요.

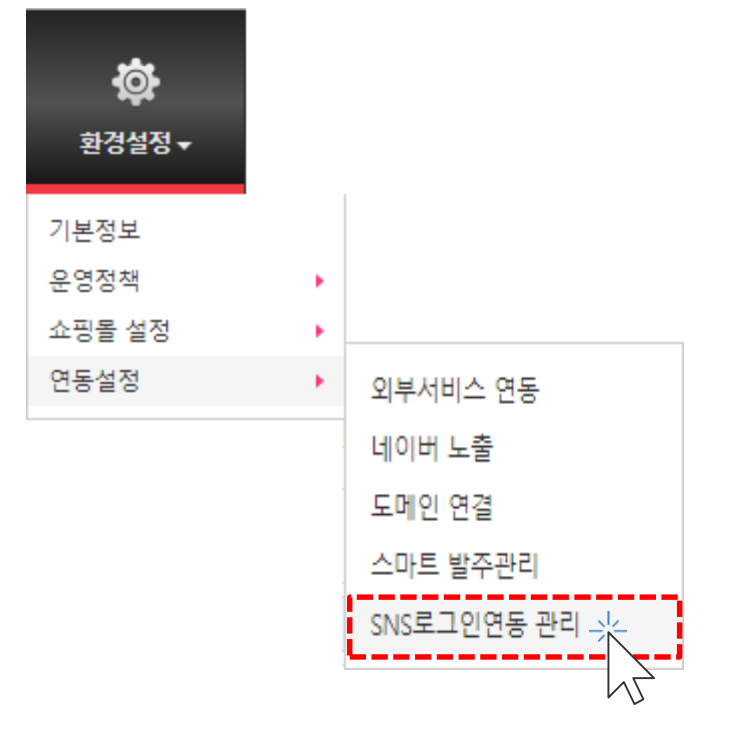

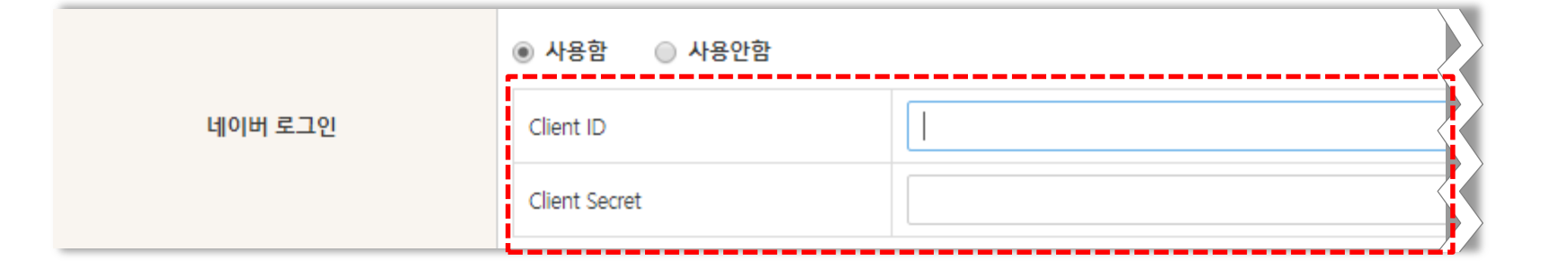

Client ID / Client Secret 칸에 네이버 개발자센터에서 확인한 값을 입력해 주시고 [저장]을 눌러 주세요. 그리고 다시 네이버 개발자센터로 이동해 주세요.

#### 애플리케이션 정보 아래 부분에

| 네이버 아이디로 로그인 |                  |
|--------------|------------------|
| 로고 이미지       | 없음               |
| 개발 상태        | 개발중 네이버 로그인 검수요청 |

#### 네이버 로그인 검수요청을 클릭해 주세요.

\* 네이버 로그인은 네이버 업체의 검수를 통하여 승인을 받아야 합니다. 미검수 상태에서 네이버 아이디 가입은 20개 계정만 가능하며, 이후 이용이 되지 않습니다. 정상적인 이용을 위해 검수 절차는 필수입니다.

검수요청 시 블로그페이 쇼핑몰 하단 영역에 통신판매업 관련 사업자 신원 정보에 대한 표시가 되어 있어야 합니다. (상호, 대표자 성명, 영업소 소재지 주소, 전화번호, 전자우편주소, 사업자등록번호,통신판매업 신고번호)

#### [확인]을 눌러주세요.

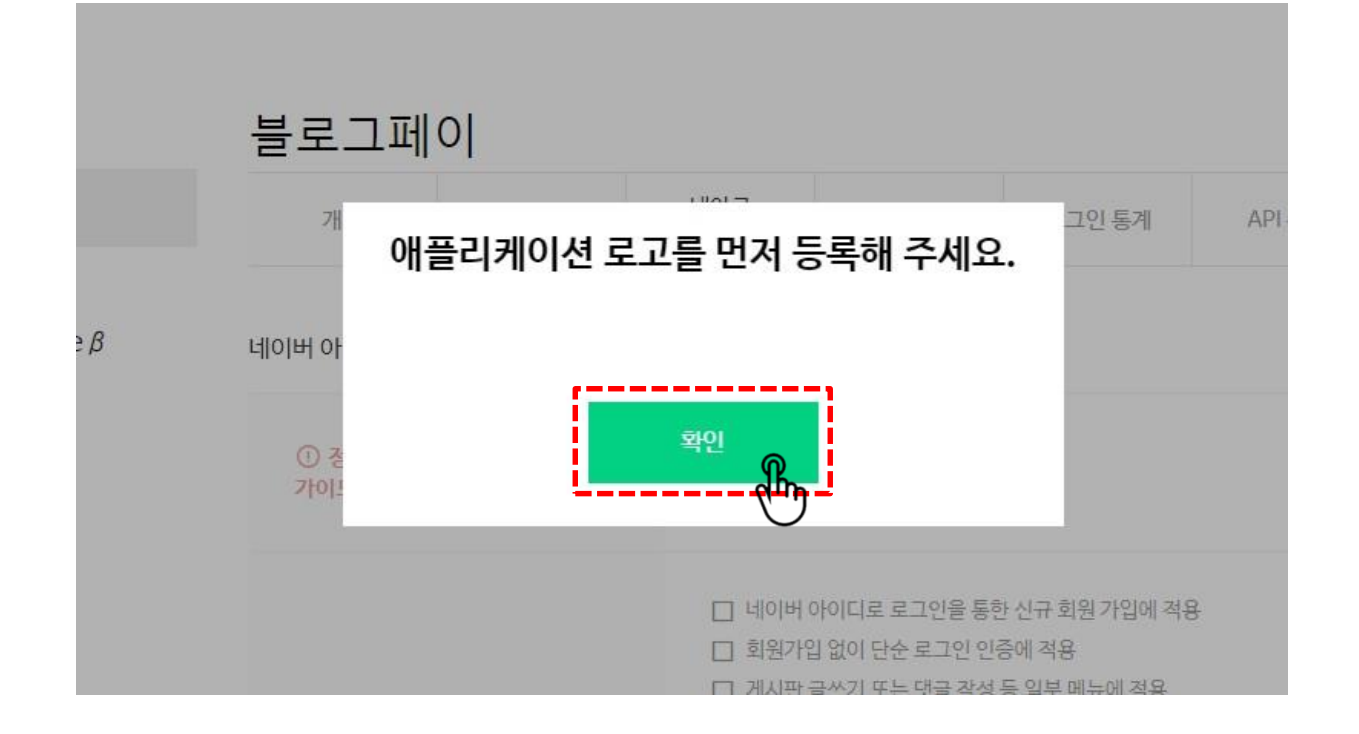

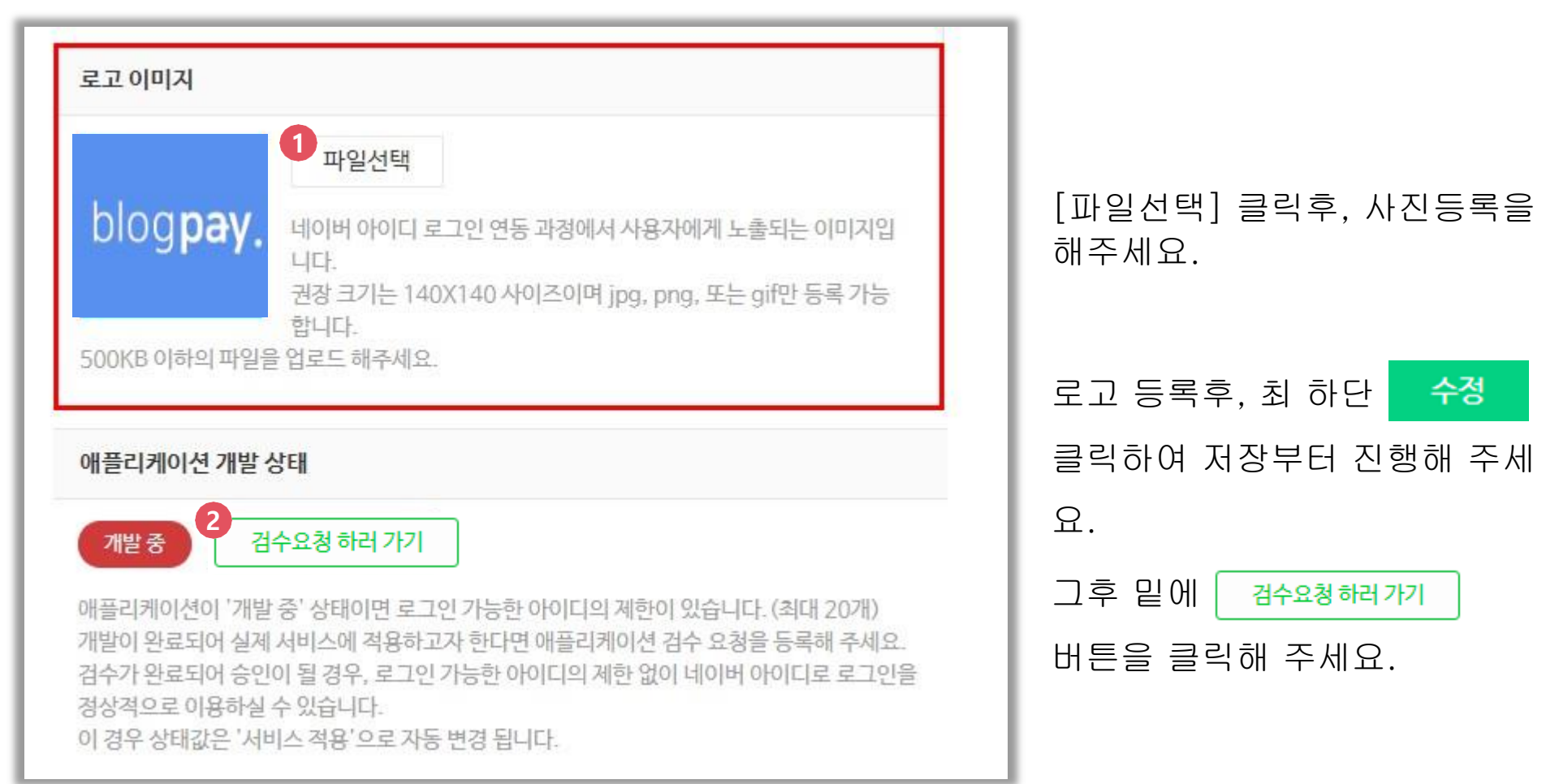

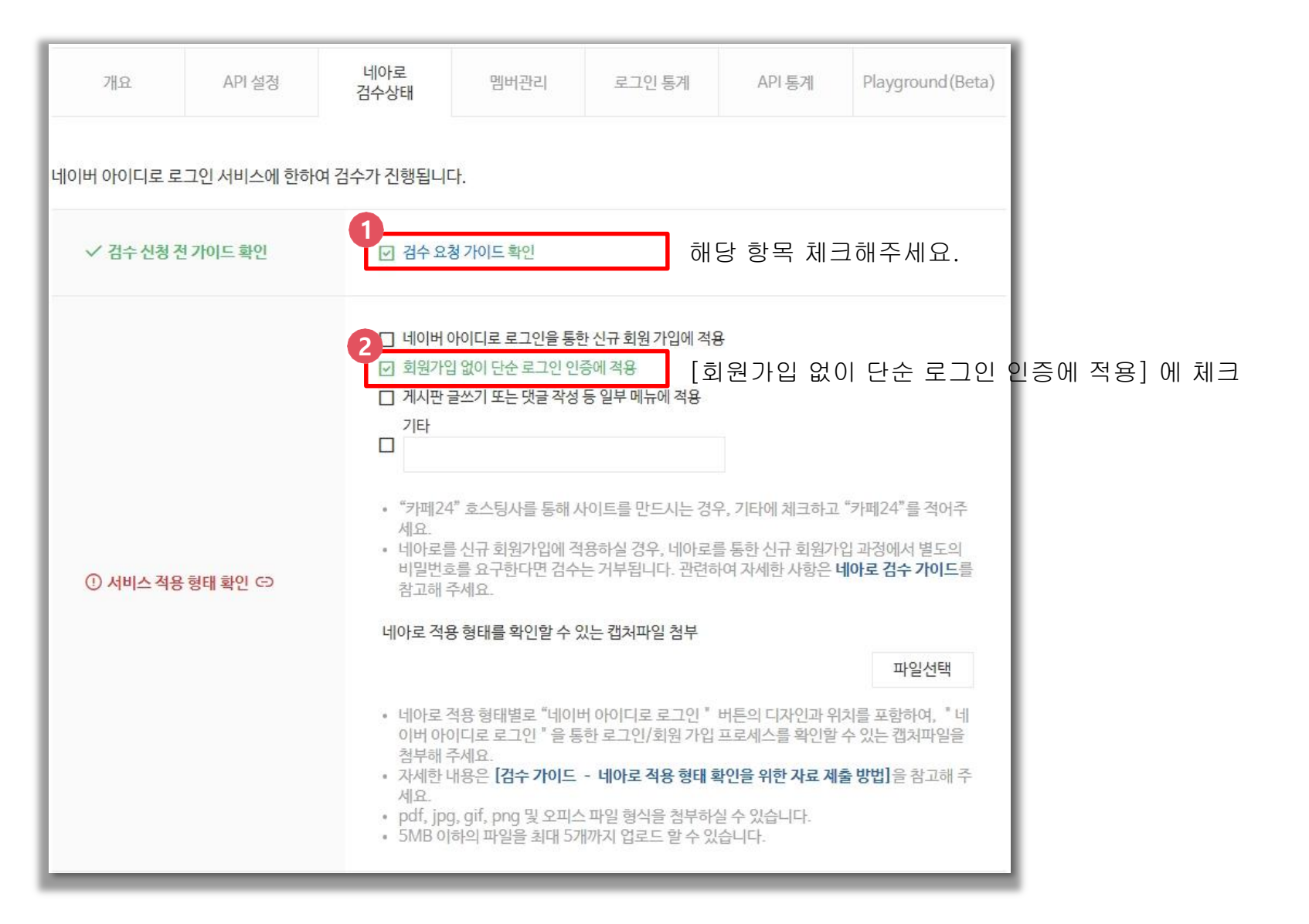

# 간편로그인 > 네이버 로그인 연동

|                           | 네아로 적용 형태를 확인할 수 있는 캡쳐파일 첨부<br>• 네아로 적용 형태별로 "네이버 아이디로 로그인 " 버튼의 디자인과 위치를 포함하여, " 네<br>이버 아이디로 로그인 "을 통한 로그인/회원 가입 프로세스를 확인할 수 있는 캡쳐파일을<br>첨부해 주세요.<br>• 자세한 내용은 [검수 가이드 - 네아로 적용 형태 확인을 위한 자료 제출 방법]을 참고해 주<br>세요.<br>• pdf, jpg, gif, png 및 오피스 파일 형식을 첨부하실 수 있습니다.<br>• 5MB 이하의 파일을 최대 5개까지 업로드 할 수 있습니다. |
|---------------------------|----------------------------------------------------------------------------------------------------|
| ✓ 추가 제출 서류 확인 ✑           | 아래 내용 중 하나를 선택해 주세요. 해당되는 것이 없으면 "없음"으로 선택해 주세요.<br>스포츠 게임 배팅, 투표권발행 유사행위를 제공하는 서비스<br>으온라인으로 주류를 판매하는 서비스<br>OP2P 웹하드 서비스<br>PEF 시술 서비스<br>●없음                                                                                                    |
| * 검수 결과는 계정 설정에 등록된 메일 주: | 소로 전달되오니, 올바르게 등록되어 있는지 확인 바랍니다.<br>3<br>검수 요청                                                                                                    |

검수 요청 가이드를 참고 후 검수에 필요한 페이지를 캡쳐하여 [파일선택] 버튼을 클릭하여 이미지를 첨부해 주세요.

[첨부해야 할 항목]

- 1) 로그인 페이지 : 네이버 로그인 버튼이 노출되어 있는 화면 \*다음 슬라이드 참고 http://(고객님아이디).shop.blogpay.co.kr/member/login
- 2) 가입 시도 시 추가정보 입력화면 \*다다음 슬라이드 참고
- 3) 판매하시는 상품이 브랜드사 상품일 경우, 정품 여부에 대해 확인할 수 있는 자료도 함께 첨부해 주세요.

※ 네이버 업체 검수가 완료되어야만 네이버 아이디 로그인 서비스를 정상적으로 이용할 수 있습니다.

※ 판매자님의 서비스 형태에 따라 네이버 측에서 특정 내용에 대한 소명, 추가 증빙서류 제출을 요청할 수도 있습니다.
 (계정 설정 시 등록한 메일로 네이버 측에서 검수과정 안내를 제공하오니, 확인 후 진행하시면 됩니다.)

| ≡ | Q | E          | 블로그페이   |          | Ű | ጸ |
|---|---|------------|---------|----------|---|---|
|   |   |            | 로그인     |          |   |   |
|   |   |            |         |          |   |   |
|   |   | 회원 로그인<br> | E       | 비회원 주문조회 |   |   |
|   |   | 아이디        |         |          |   |   |
|   |   | 비밀번호       |         |          |   |   |
|   |   | ◇ 아이디 저장   |         |          |   |   |
|   |   |            | 로그인     |          |   |   |
|   |   | 아이디 찾기     | 비밀번호 찾기 | 회원가입     |   |   |
|   |   |            | — 또는 —— |          |   |   |
|   |   | •          | N       | f        |   |   |
|   |   | 카카오        | 네이버     | 페이스북     |   |   |

#### 2) 네이버 로그인 버튼 클릭후, 다음 단계 정보수집 화면

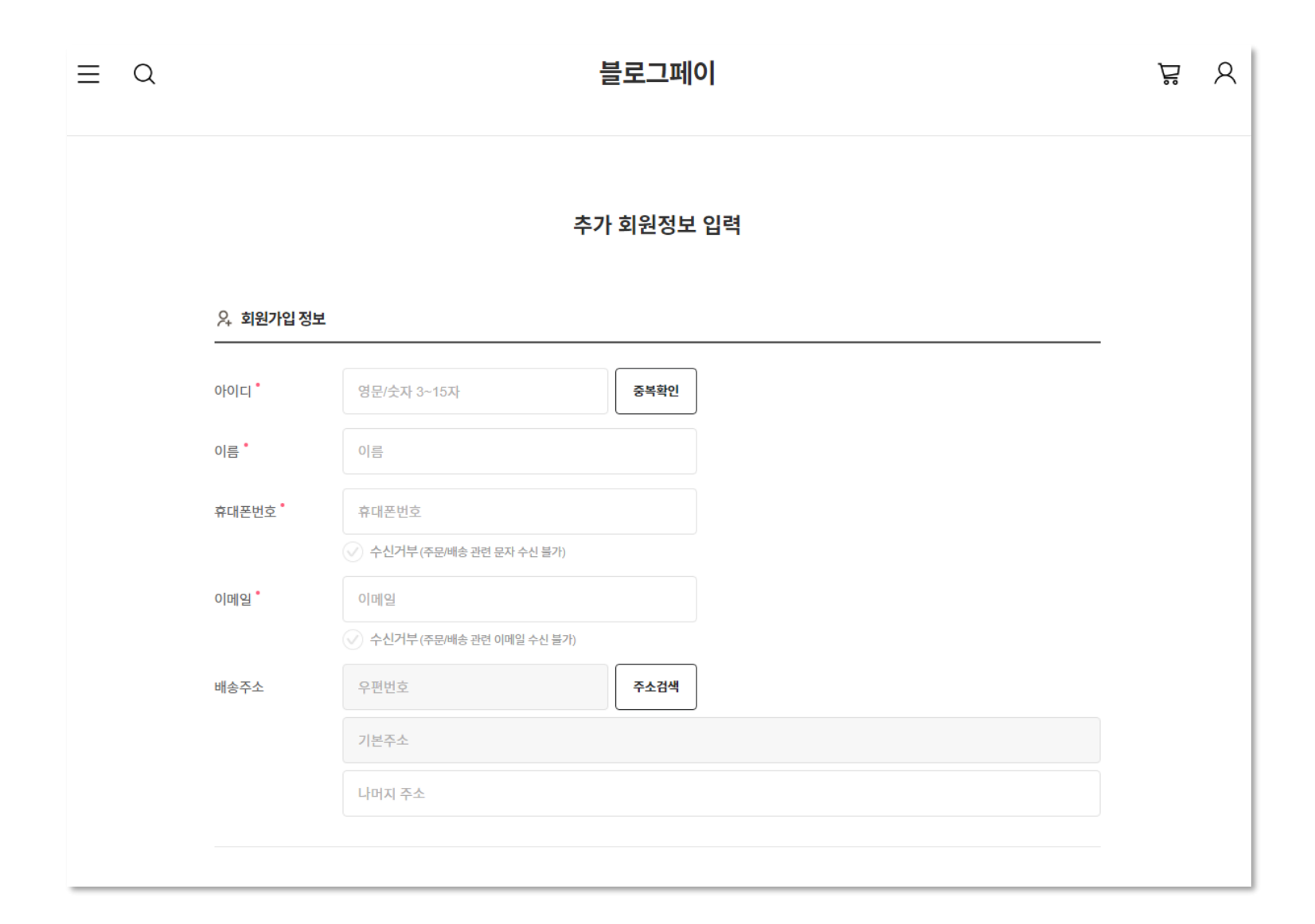

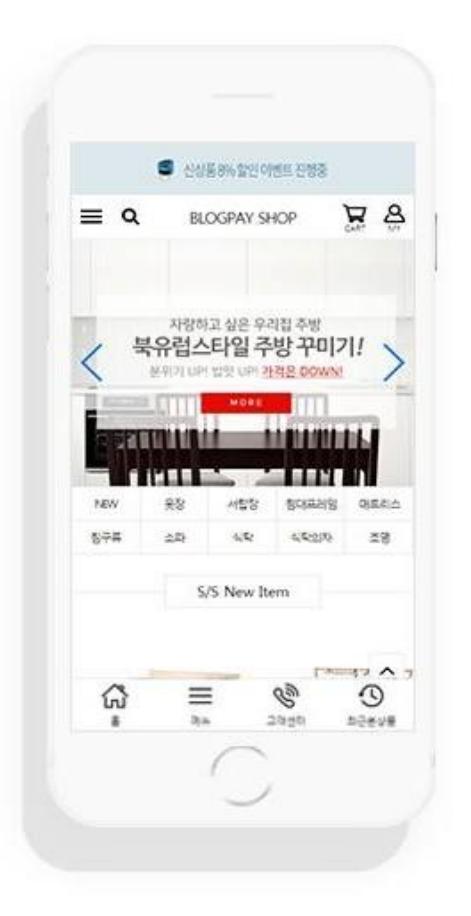

# <sup>blog**pay**</sup> 간편로그인 가이드 # facebook

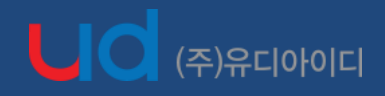

blog**pay** 

FACEBOOK for Developers

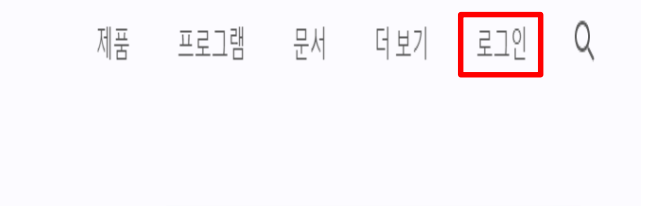

#### 페이스북 개발자 센터로 접속 후 [로그인] 버튼을 클릭해주세요.

https://developers.facebook.com

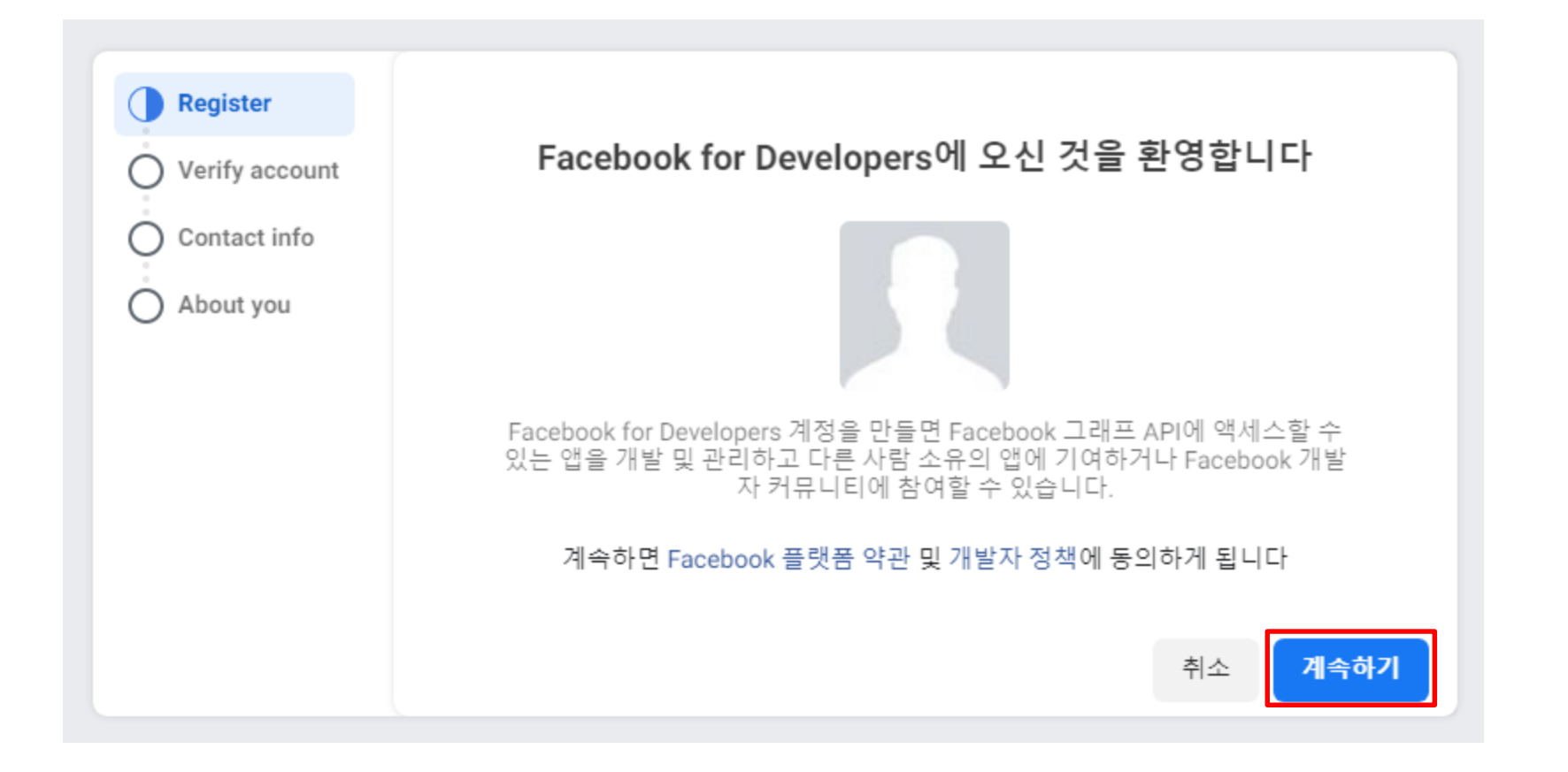

### 페이스북 간편 로그인을 사용하기 위해 이용약관 및 정책에 동의해야 합니다. [계속하기] 버튼을 클릭해주세요.

| <ul> <li>Register</li> <li>Verify account</li> <li>Contact info</li> </ul> | <b>계정 인증</b><br>휴대폰 번호를 추가하여 개                                                           | 발자 계정을 인증하세요.                                                                                                    |
|----------------------------------------------------------------------------|------------------------------------------------------------------------------------------|----------------------------------------------------------------------------------------------------|
| About you                                                                  | 국가<br>대한민국(+82)<br>이 휴대폰 번호가 Facebook<br>SMS 알림을 보내고, 로그인<br>등의 맞춤화된 경험을 지원<br>다. 더 알아보기 | 유내폰 번호<br>전화번호를 입력하세요<br>또 프로필에 저장됩니다. Facebook은 이 정보를 활용하여<br>을 돕고, Facebook 제품 내에서 친구 추천과 광고 게재 개선<br>합니다. 휴대폰 번호는 프로필에서 회원님만 볼 수 있습니 |
|                                                                            | 신용카드를 추가하여 계정을 인증                                                                        | ·할 수도 있습니다                                                                                                    |

휴대폰 번호를 입력 후 [인증 SMS 보내기] 버튼을 클릭해주세요.

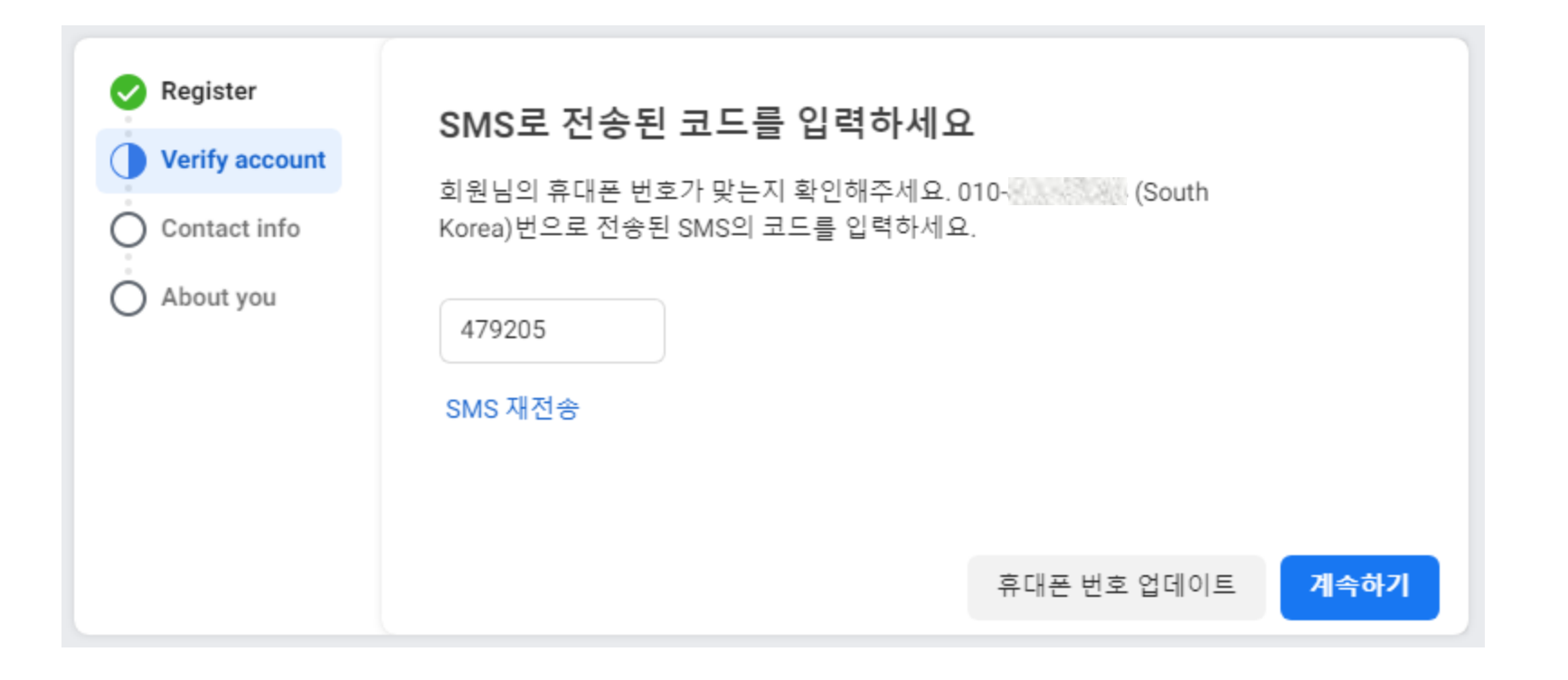

문자로 전송된 인증번호를 입력 후 [계속하기] 버튼을 클릭해주세요. 휴대폰 번호를 잘못 입력한 경우 [휴대폰 번호 업데이트]를 클릭 후 수정하시면 됩니다.

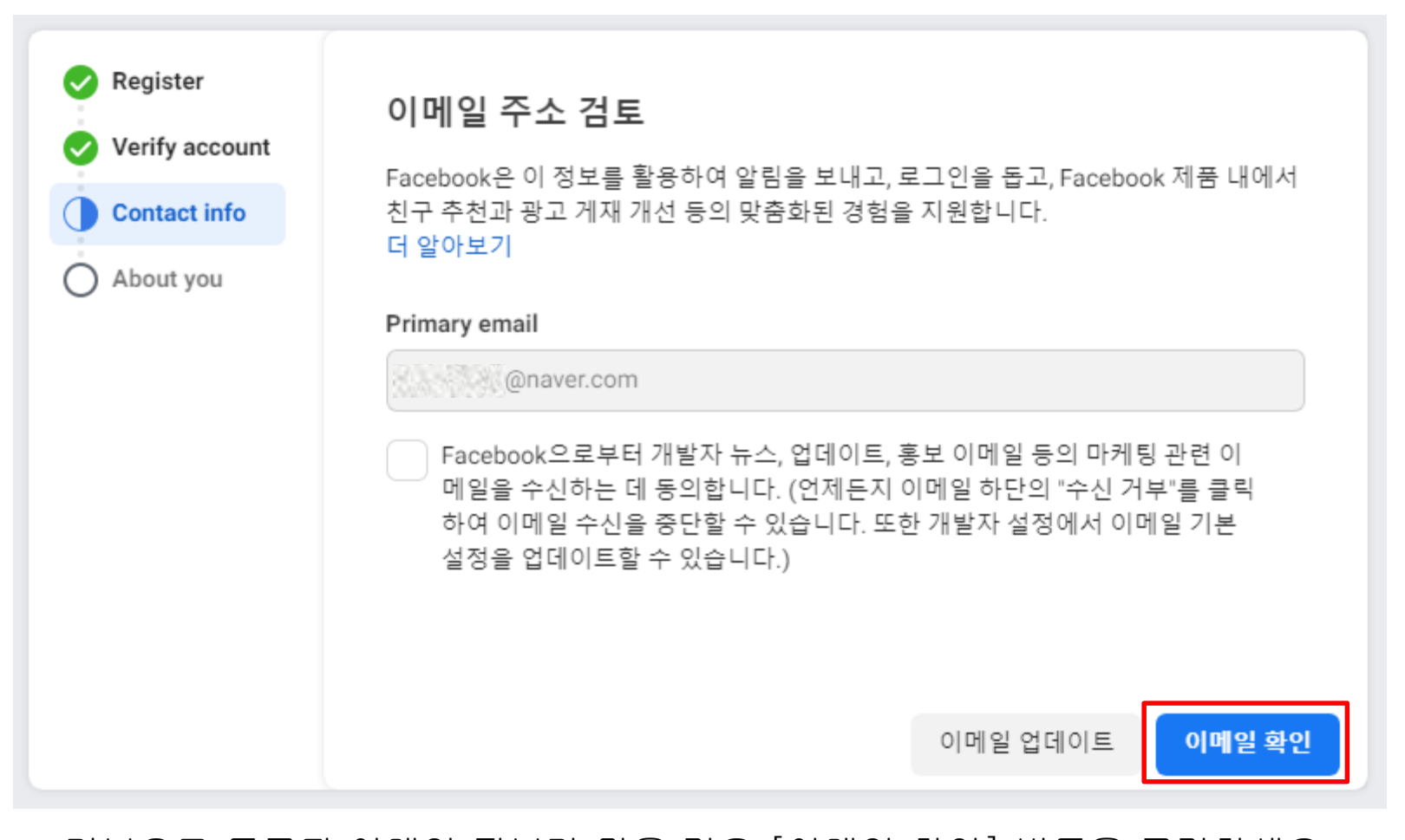

### 기본으로 등록된 이메일 정보가 맞을 경우 [이메일 확인] 버튼을 클릭하세요.

이메일 정보가 잘못된 경우 [이메일 업데이트]를 클릭 후 수정하시면 됩니다.

| <ul> <li>Register</li> <li>Verify account</li> <li>Contact info</li> </ul> | <b>다음 중 회원님을 가</b><br>회원님의 경험을 개선할 수<br>세요. | <b>장 잘 설명하</b><br>- 있도록 다음 중 5 | <b>는 항목은 무엇인기</b><br>회원님을 가장 잘 설명하는 | <b>요?</b><br>- 역할을 알려주 |
|----------------------------------------------------------------------------|---------------------------------------------|--------------------------------|-------------------------------------|------------------------|
| About you                                                                  | 개발자<br>>                                    |                                | 마케터                                 |                        |
|                                                                            | 분석자<br>nnl                                  |                                | 제품 매니저                              |                        |
|                                                                            | 학생                                          |                                | 소유자/설립자<br>샳                        |                        |
|                                                                            |                                             | 이 기타                           |                                     |                        |
|                                                                            |                                             |                                |                                     | 등록 완료                  |

총 7개의 항목에서 가장 근접한 항목을 선택 후 [등록완료] 버튼을 클릭하세요.

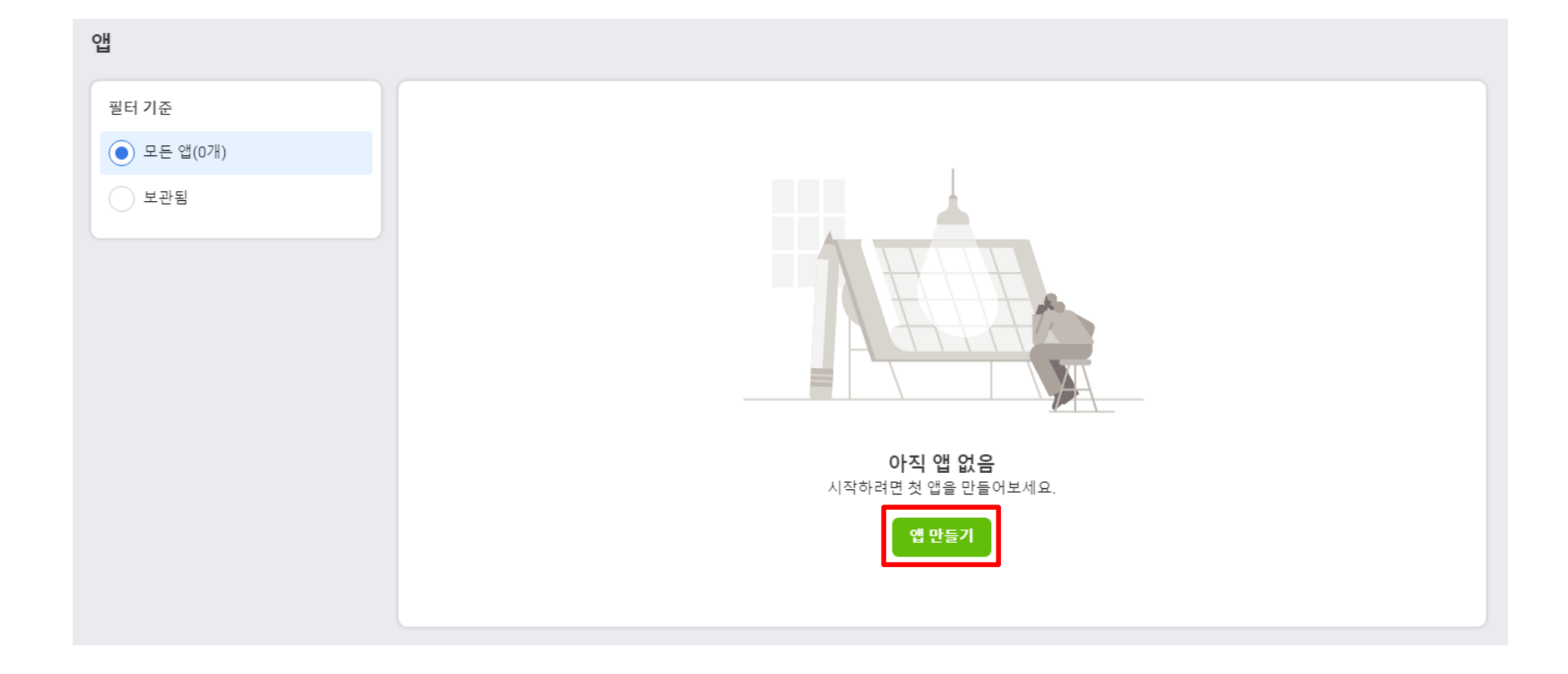

#### 기본적인 가입절차를 마친 후에 마주하는 메인 페이지 입니다.

[앱 만들기] 버튼을 클릭하세요.

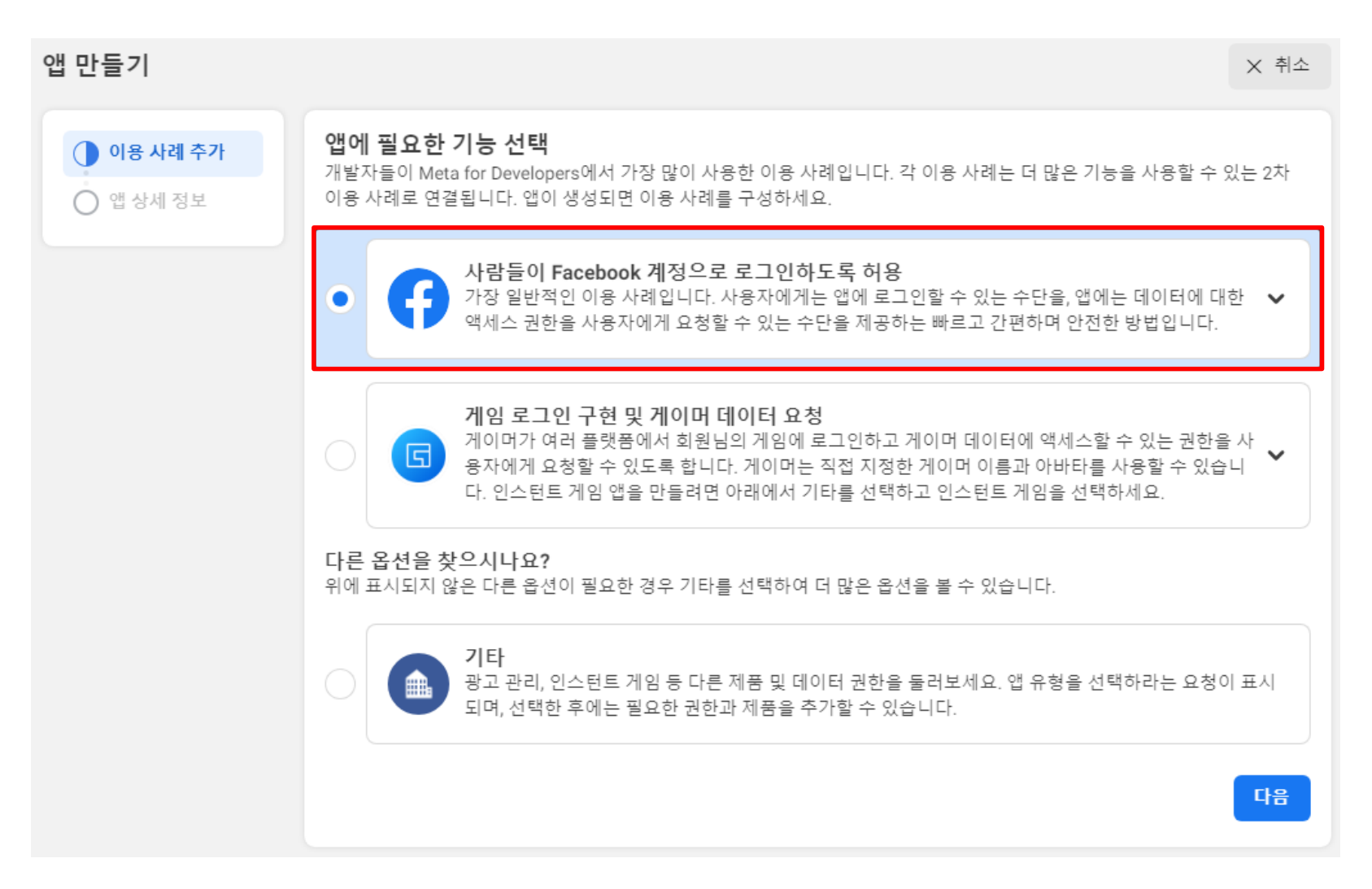

### 사람들이 Facebook 계정으로 로그인하도록 허용 선택 후

[다음] 버튼을 클릭하세요.

#### 앱 이름, 연락처 입력 후 [앱 만들기]를 클릭하세요.

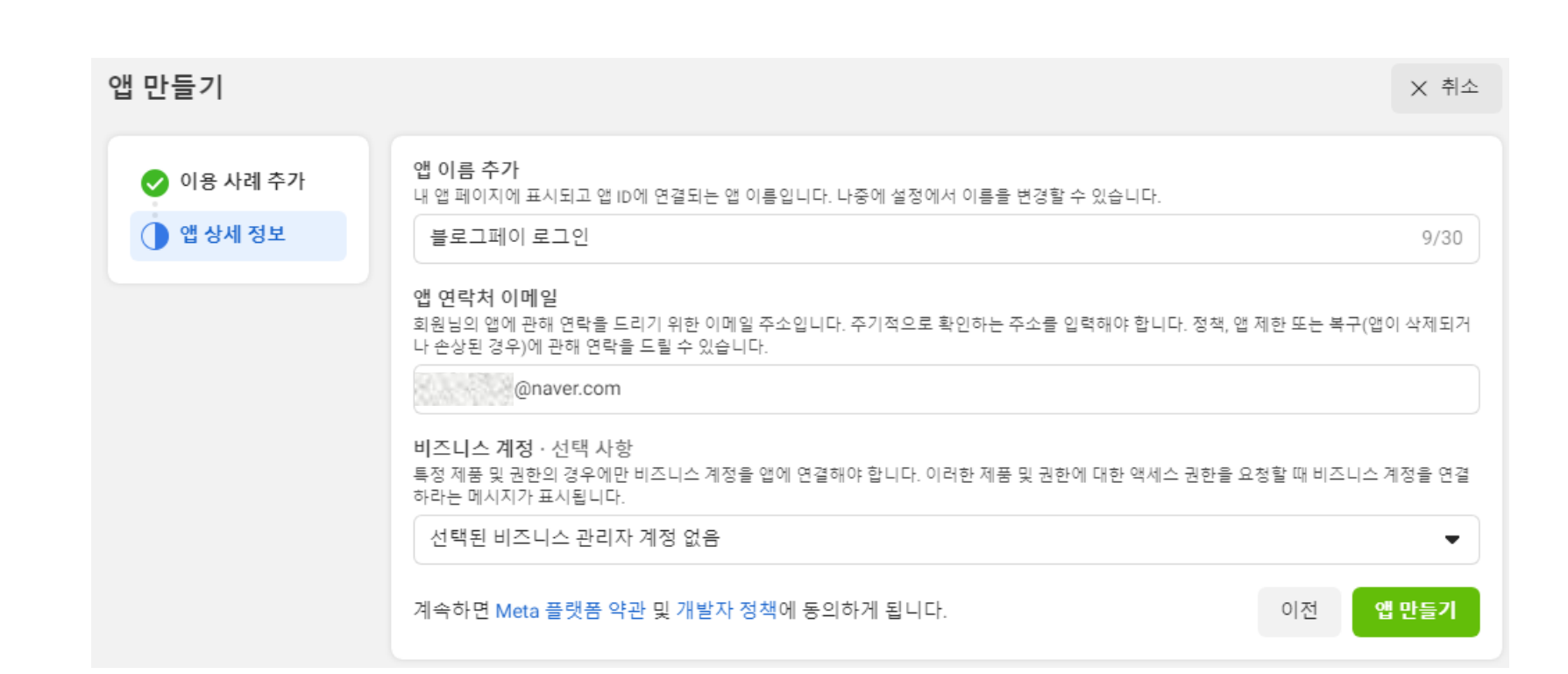

#### # 간편로그인 > 페이스북 로그인 연동

| ninghay | b | log | pay |
|---------|---|-----|-----|
|---------|---|-----|-----|

| 🔓 대시보드                                                                                          | 754                                               | •••••• 보기                                        |
|-------------------------------------------------------------------------------------------------|---------------------------------------------------|--------------------------------------------------|
| [≟] 필요한 작업                                                                                      | 표시 이름                                             | 네임스페이스                                           |
| 앱 빌드                                                                                            | 블로그페이 로그인                                         |                                                  |
| 🖉 이용 사례                                                                                         | 앱 도메인                                             | 연락처 이메일 🕤                                        |
| 🔅 앱 설정 🔷                                                                                        | .shop.blogpay.co.kr ×                             | @naver.com                                       |
| 기본 설정                                                                                           | 개인정보처리방침 URL                                      | 서비스 약관 URL                                       |
| 고급 설정                                                                                           | https://shop.blogpay.co.kr/userpage/agree_detail1 | https://shop.blogpay.co.kr/userpage/agree_detail |
| 집 앱 역할                                                                                          | 앱 아이콘(1024 x 1024)                                | 카테고리 🕤                                           |
|                                                                                                 |                                                   |                                                  |
| [≟] 테스트                                                                                         | T+T7                                              | 쇼핑                                               |
| ☑ 테스트 검수를 위해 제출                                                                                 |                                                   | 쇼핑                                               |
| ☑ 테스트<br>검수를 위해 제출 ● 인증                                                                         | 1024 x 1024                                       | 쇼핑                                               |
| <ul> <li>☑ 테스트</li> <li>검수를 위해 제출</li> <li>● 인증</li> <li>☑ 테이터 처리 질문</li> </ul>                 | [1024 x 1024<br>사용자 데이터 삭제 ❻                      | 쇼핑                                               |
| <ul> <li>☑ 테스트</li> <li>검수를 위해 제출</li> <li>④ 인증</li> <li>☑ 데이터 처리 질문</li> <li>☑ 앱 검수</li> </ul> | [1024 x 1024]<br>사용자 데이터 삭제<br>데이터 삭제 안내 URL 		▼  | 쇼핑                                               |
| <ul> <li>☑ 테스트</li> <li>검수를 위해 제출</li> <li>④ 인증</li> <li>☑ 데이터 처리 질문</li> <li>☑ 앱 검수</li> </ul> |                                                   | 쇼핑<br>•                                          |

앱 설정 > 기본 설정 페이지에서 아래 정보를 입력해 주세요.

- 앱 도메인: https://(고객님아이디).shop.blogpay.co.kr
- 개인정보처리방침 URL: https://(고객님아이디).shop.blogpay.co.kr/userpage/agree\_detail1
- 서비스 약관 URL: https://(고객님아이디).shop.blogpay.co.kr/userpage/agree\_detail
- 사용자 데이터 삭제 URL: https://(고객님아이디).shop.blogpay.co.kr

위 링크 주소를 각 정보에 맞게 입력 후 저장하세요.

#### 플랫폼 추가 버튼을 누르세요.

| 🕼 대시보드                 |   | 개인정보보호 규정(GDPR)에 따라 유럽 연합(EU)에서 비즈니스를 운영하는 특정 회사는 데이터 처리 방법에 관한 정보에 대해 문의할 수 있는 데이터 보<br>호 담당관을 지정해야 합니다. |                    |                    |                          |             |
|------------------------|---|----------------------------------------------------------------------------------------------------|--------------------|--------------------|--------------------------|-------------|
| 🔛 필요한 작업               |   | 이 연락처 정보는 회원님의 앱 또는 웹사                                                                                    | 이트에 대한 다른 정보와 함께 I | Facebook 사용자에게 제공됩 | 니다. 더 알아보기.              |             |
| 앱빌드                    |   | 이름 · 선택 사항                                                                                                |                    | 이메일                |                          |             |
| 🖉 이용 사례                |   |                                                                                                    |                    |                    |                          |             |
| 🏠 앱 설정                 | ^ | 주소                                                                                                    |                    |                    |                          |             |
| 기본 설정                  |   | 경제구도                                                                                                    |                    |                    |                          |             |
| 고급 설정                  |   | 아파트/다세대/기타 건물 동호수 · 선택 /                                                                                  | 나항                 |                    |                          |             |
| 회 앱 역할                 | ~ |                                                                                                    |                    |                    |                          |             |
| [≟] 테스트                |   | 시/구                                                                                                    |                    |                    |                          |             |
| 검수를 위해 제출              |   |                                                                                                    |                    |                    |                          |             |
| <ul> <li>인증</li> </ul> |   | 수/도                                                                                                    | 우편먼호               |                    | Country<br>United States | <b></b>     |
| 🛃 데이터 처리 질문            |   |                                                                                                    |                    |                    |                          |             |
| ☞ 앱 검수                 |   |                                                                                                    | +                  | 플랫폼 추가             |                          |             |
| \$ ∺≡                  |   |                                                                                                    |                    |                    |                          | 삭제 변경 내용 저장 |

#### # 간편로그인 > 페이스북 로그인 연동

#### 플랫폼 선택 × Website Xbox iOS PlayStation æ Android Windows App 이용 가능한 앱 스토어 12개 Page Tab D ( 취소 다음

#### Website 선택 후 [다음]버튼을 누른 후 사이트 URL에 쇼핑몰 주소를 입력하고, 저장해 주세요.

blog**pay** 

#### \*2023년 2월 1일부터 페이스북 로그인은 인증된 비즈니스와 연결되어야 사용할 수 있습니다. 비즈니스 인증은 서류 제출 후 짧게는 10분, 길게는 영업일 기준 14일 이내 인증되는 점 참고해 주세요.

#### 인증 페이지에서 [인증 시작] 버튼을 클릭해 비즈니스 인증을 진행해 주세요.

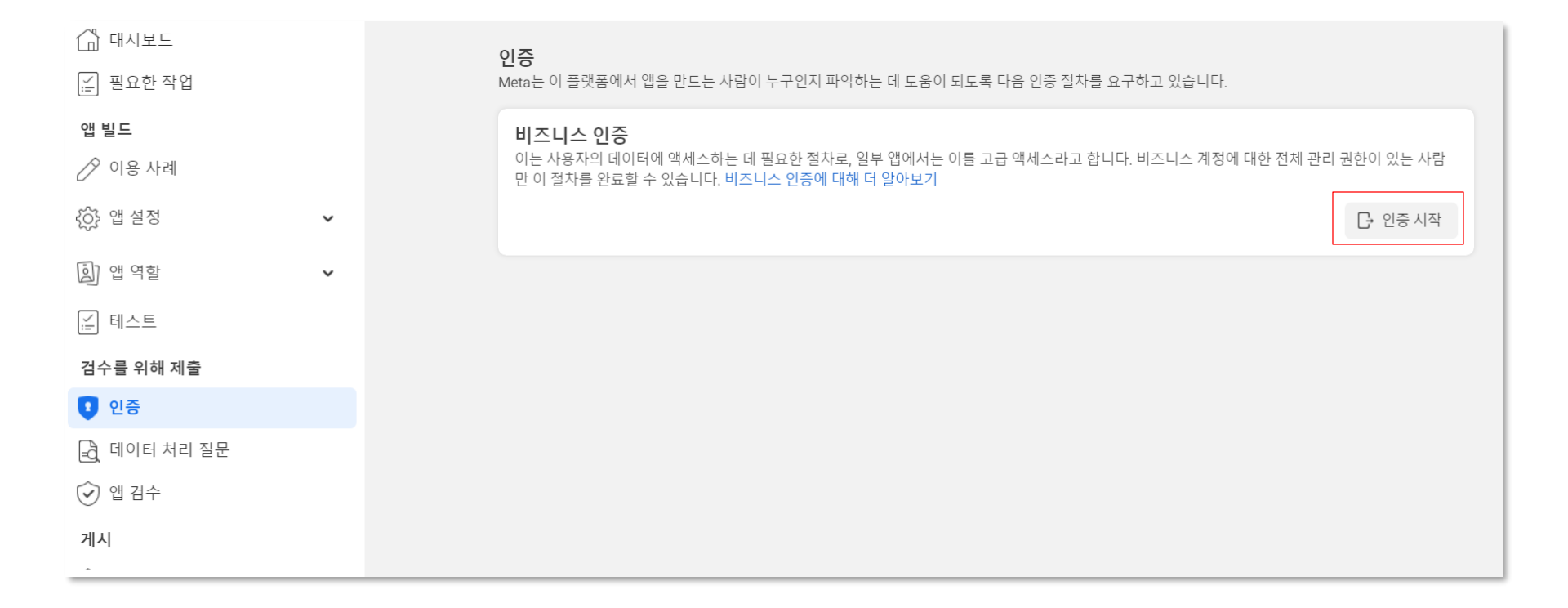

#### 비즈니스 인증이 완료되었다면, 데이터 처리 질문 페이지에서 데이터 처리 질문에 대한 답변을 완료해 주세요.

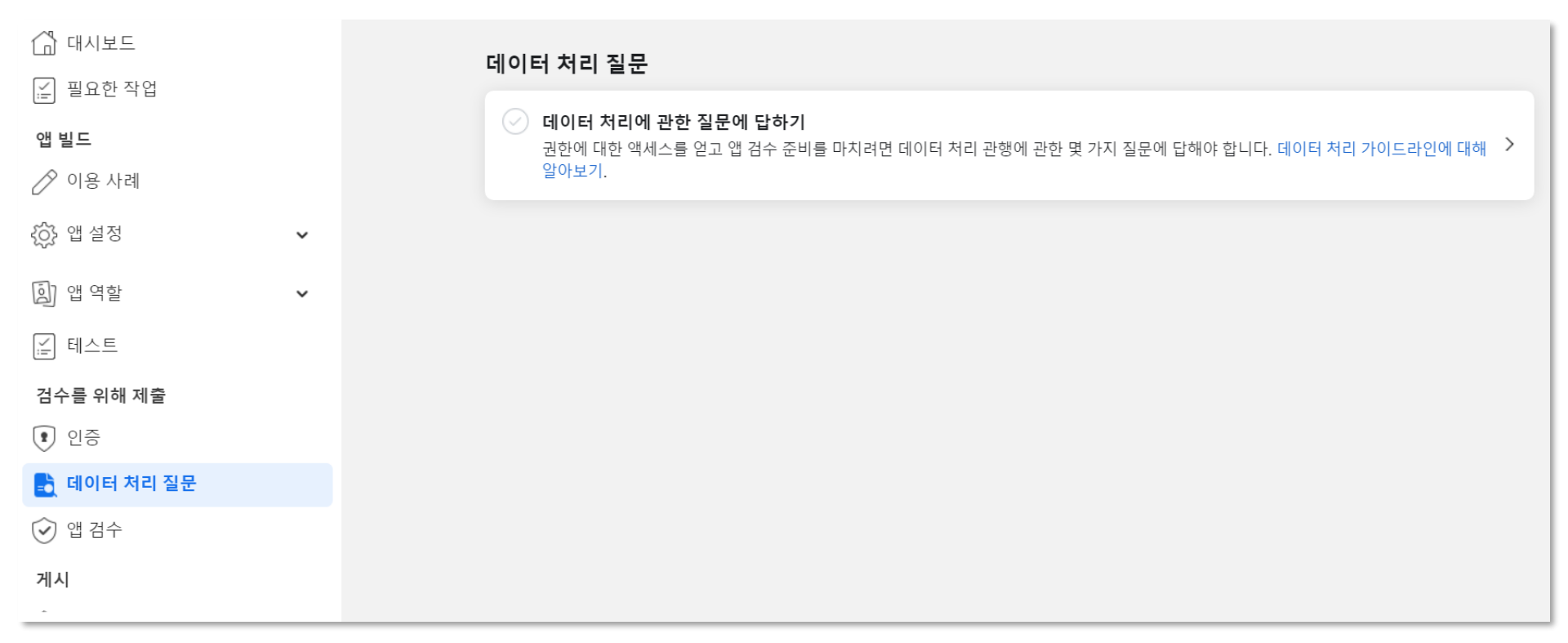

#### # 간편로그인 > 페이스북 로그인 연동

blog**pay** 

#### 앱 검수 페이지에서 [권한 또는 기능 요청] 버튼을 클릭하세요.

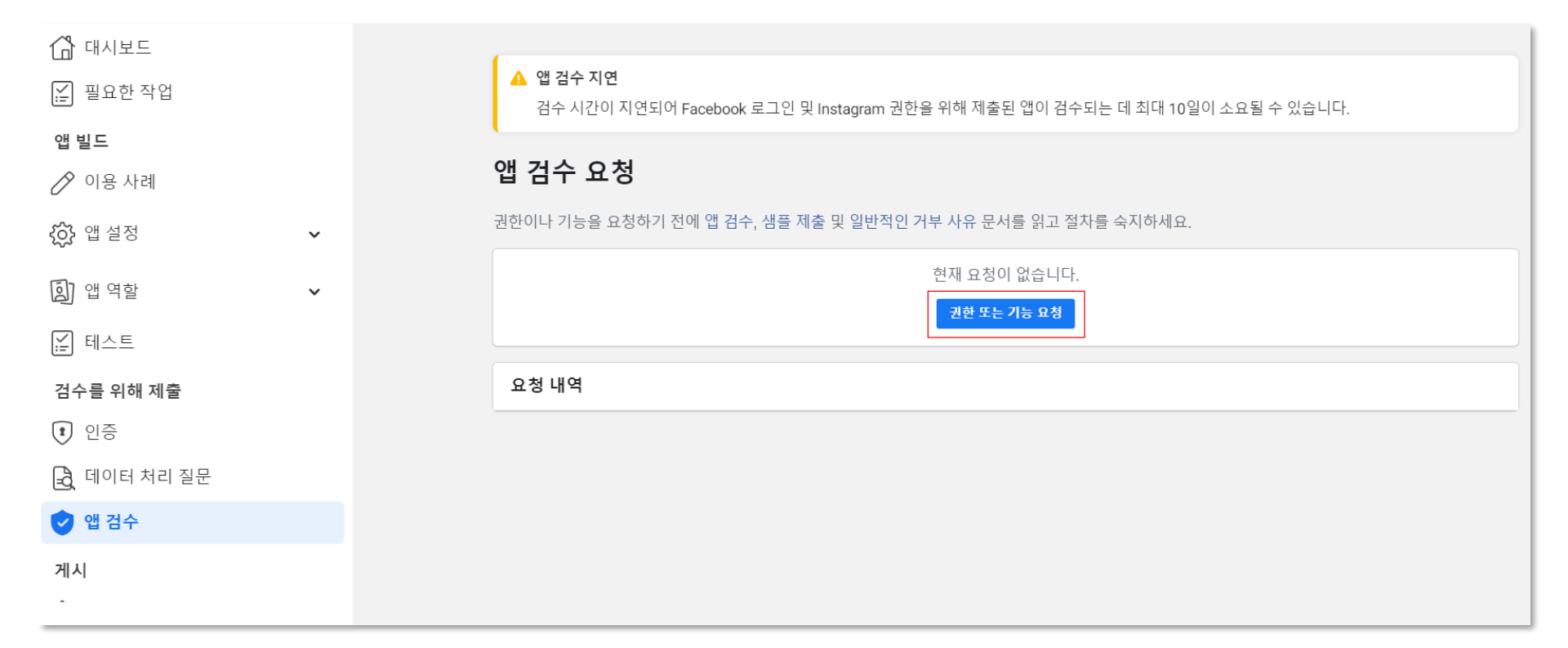

#### # 간편로그인 > 페이스북 로그인 연동

blog**pay** 

| ☆ 대시보드 필요한 작업          | <b>이용 사례</b><br>앱에 추가하려는 이용 사례를 추가하고 맞춤 설정합니다. 앱이 작동하는 데 반드시 필요한 옵션도 있고 선택 사항인 옵션도 있습니다. 언제든7<br>지만 앱 검수를 완료했거나 라이브로 전환한 후에 추가하려면 새로운 검수가 필요합니다. | 지 추가할 수 있 |
|------------------------|----------------------------------------------------------------------------------------------------|-----------|
| 앱 빌드                   | 사람들이 Facebook 계정으로 로그의하도록 허용                                                                                                    |           |
| 🥕 이용 사례                | 가장 일반적인 이용 사례입니다. 사용자에게 드그인할 수 있는 수단을, 앱에는 데이터에 대한 액세스 권한을 사용자에게 :                                                                               | 요청 💼      |
| ☆ 앱 설정 ✓               | · 알 수 있는 수단을 제공하는 빠르고 간편하며 안전한 방법입니다.                                                                                                    |           |
| ) 앱 역할 🗸 🗸             | <b>인증 및 계정 만들기</b><br>추가됨: Facebook 로그인, public_profile                                                                                          | 설정        |
| [≟] 테스트                |                                                                                                    |           |
| 검수를 위해 제출              | <b>맞춤화를 위해 추가 Facebook 사용자 데이터 사용</b><br>Facebook 계정으로 로그인한 사용자의 앱 경험을 맞춤화할 수 있는 데이터 권한을 선택합니다. <mark>더 알아보기</mark>                              | + 추가      |
| <ul> <li>인증</li> </ul> |                                                                                                    |           |
| 🔒 데이터 처리 질문            | Track engagement with App Events                                                                                                    | + 추가      |
| [ ] 앱 검수               | onderstand new people ongage with your business across apps, devices, platforms and reportes. T 291271                                           |           |
| 게시                     | <b>Webhooks로 실시간 알림 받기</b><br>회원님이 앱에 추가한 권한과 관련된 사항을 앱 사용자가 변경할 경우 HTML 알림을 자동으로 받습니다. 더 알아보기                                                   | + 추가      |
|                        |                                                                                                    |           |

#### 인증 및 계정 만들기의 [맞춤 설정] 버튼을 클릭하세요.

| Facebook 로그인 및 사용자 데이터 요청 맞춤 설정<br>원하는 대로 앱이 작동할 수 있도록 이용 사례 설정 및 권한을 맞춤 설정하/                          | 네요.                                                                         |                | < 돌아가기         |  |  |  |  |
|----------------------------------------------------------------------------------------------------|-----------------------------------------------------------------------------|----------------|----------------|--|--|--|--|
| <b>Facebook 로그인</b><br>가장 일반적인 이용 사례입니다. 사용자에게는 앱에 로그인할<br>있는 수단을 제공하는 빠르고 간편하며 안전한 방법입니다. 등           | <sup>+</sup> 수 있는 수단을, 앱에는 I<br>문서 읽기                                       | 데이터에 대한 액세스 권점 | 한을 사용자에게 요청할 수 |  |  |  |  |
| <b>설정</b><br>OAuth 맞춤 설정, 리디렉션 URI 추가, Javascript SDK 설정 등의 작업을 접                                      | 합니다.                                                                        |                | 설정 페이지로 이동     |  |  |  |  |
| <b>빠른 시작</b><br>SDK 설정, Facebook 로그인 버튼 추가 등을 위한 작업의 단계별 가이드기                                          | 빠른 시작<br>SDK 설정, Facebook 로그인 버튼 추가 등을 위한 작업의 단계별 가이드가 제공됩니다. 빠른 시작 페이지로 이동 |                |                |  |  |  |  |
| <b>권한</b><br>이 이용 사례에서 사용할 수 있는 권한입니다. 일부 권한은 이용 사례가 작동<br>을 게시하고 라이브로 전환하기 전에 앱 검수에서 승인을 받아야 합니다.<br> | 동하는 데 요구되며 삭제힘                                                              | 할 수 없습니다. 대부분의 | 권한은 앱          |  |  |  |  |
| 권한 ↑                                                                                                   | API호출 🚯 ↑↓                                                                  | 상태 ↑↓          | 작업             |  |  |  |  |
| email<br>이메일 권한은 앱이 사용자의 기본 이메일 주소를 읽도록 허용합니다.                                                         | _                                                                           | _              | 추가             |  |  |  |  |
| <ol> <li>전체 설명</li> <li>요구 사항</li> </ol>                                                               |                                                                             |                |                |  |  |  |  |

[설정 페이지로 이동] 버튼을 클릭하세요.

#### # 간편로그인 > 페이스북 로그인 연동

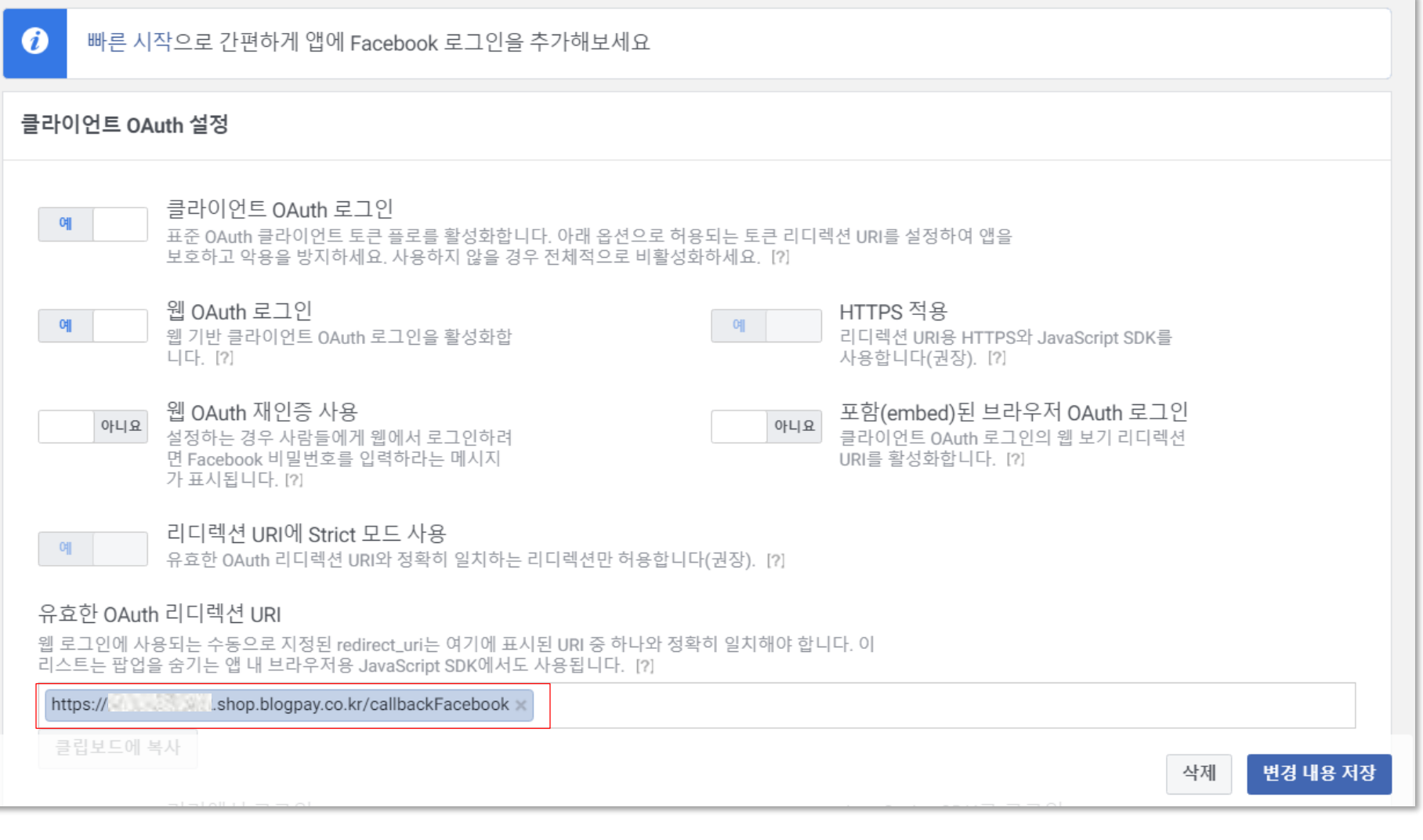

유효한 OAuth 리디렉션 URI 부분에 아래 주소를 넣고 저장해 주세요.

https://(고객님아이디).shop.blogpay.co.kr/callbackFacebook

| Facebook 로그인 및 사용자 데이터 요청 맞춤 설정<br>원하는 대로 앱이 작동할 수 있도록 이용 사례 설정 및 권한을 맞춤 설정하/                                     |                                                                                                    | < 돌아가기         |                |  |  |  |  |
|----------------------------------------------------------------------------------------------------|----------------------------------------------------------------------------------------------------|----------------|----------------|--|--|--|--|
| <b>Facebook 로그인</b><br>가장 일반적인 이용 사례입니다. 사용자에게는 앱에 로그인힐<br>있는 수단을 제공하는 빠르고 간편하며 안전한 방법입니다. 등                      | <sup>+</sup> 수 있는 수단을, 앱에는 [<br>문서 읽기                                                                                              | 데이터에 대한 액세스 권한 | ·을 사용자에게 요청할 수 |  |  |  |  |
| <b>설정</b><br>OAuth 맞춤 설정, 리디렉션 URI 추가, Javascript SDK 설정 등의 작업을 1                                                 | <b>설정</b><br>OAuth 맞춤 설정, 리디렉션 URI 추가, Javascript SDK 설정 등의 작업을 합니다.                                                               |                |                |  |  |  |  |
| <b>빠른 시작</b><br>SDK 설정, Facebook 로그인 버튼 추가 등을 위한 작업의 단계별 가이드:                                                     | 빠른 시작<br>SDK 설정, Facebook 로그인 버튼 추가 등을 위한 작업의 단계별 가이드가 제공됩니다. 빠른 시작 페이지로 이동                                                        |                |                |  |  |  |  |
| <b>권한</b><br>이 이용 사례에서 사용할 수 있는 권한입니다. 일부 권한은 이용 사례가 작품<br>을 게시하고 라이브로 전환하기 전에 앱 검수에서 승인을 받아야 합니다.                | <b>권한</b><br>이 이용 사례에서 사용할 수 있는 권한입니다. 일부 권한은 이용 사례가 작동하는 데 요구되며 삭제할 수 없습니다. 대부분의 권한은 앱<br>을 게시하고 라이브로 전환하기 전에 앱 검수에서 승인을 받아야 합니다. |                |                |  |  |  |  |
| 권한 ↑                                                                                                    | API호출 <b>⑥</b> ↑↓                                                                                                    | 상태 ↑↓          | 작업             |  |  |  |  |
| email<br>이메일 권한은 앱이 사용자의 기본 이메일 주소를 읽도록 허용합니다.<br>() 전체 설명 () 요구 사항                                               | _                                                                                                    | _              | 추가             |  |  |  |  |
| <b>public_profile</b><br>public_profile 권한이 부여된 앱은 사용자 노드에서 기본 공개 프로필 필드 를 읽<br>을 수 있습니다. 이 권한은 자동으로 모든 앱에 부여됩니다. | 0                                                                                                    | 테스트 주비 와료      |                |  |  |  |  |

email 권한 [추가] 버튼을 눌러 주세요.

#### # 간편로그인 > 페이스북 로그인 연동

#### 라이브하기

앱에 추가한 이용 사례를 검토하고 필요한 모든 설정이 완료되었는지 확인하세요.

| <b>개인정보처리방침 URL</b><br>개인정보처리방침 URL은 앱의 개인정보처리방침으로 연결됩니다.                                                                                                    | 앱 설정으로 이동                     |
|----------------------------------------------------------------------------------------------------|-------------------------------|
| <b>데이터 삭제 URL</b><br>사용자 데이터 삭제 URL은 앱에서 데이터를 삭제하는 방법에 대한 명확한 지침이 있는 페이지로 앱 사용자를 연결합니다.                                                                       | 앱 설정으로 이동                     |
| 비즈니스 인증<br>비즈니스, 단체 또는 개인으로 회원님의 신원을 확인할 수 있도록 비즈니스 인증을 완료하세요.                                                                                                | □· 인증시작                       |
| 데이터 처리 질문<br>To obtain access to permissions, you must answer some questions about your data handling practices. Learn about our data handling<br>guidelines. | Go to data handling questions |
| <b>낮춤 설정</b><br>밥에 추가한 이용 사례입니다. 앱이 라이브되기 전에 선택 항목과 앱 검수 승인을 검토하세요.                                                                                           |                               |
| 사람들이 Facebook 계정으로 로그인하도록 허용<br>가장 일반적인 이용 사례입니다. 사용자에게는 앱에 로그인할 수 있는 수단을, 앱에는 데이터에 대한 액세스 권한<br>수 있는 수단을 제공하는 빠르고 간편하며 안전한 방법입니다.                            | ·을 사용자에게 요청할 검수               |
| <b>인증 및 계정 만들기</b><br>추가됨: Facebook 로그인, email, public_profile                                                                                                |                               |
|                                                                                                    |                               |
|                                                                                                    |                               |
|                                                                                                    |                               |
|                                                                                                    |                               |

라이브하기 페이지에서 [라이브하기] 버튼을 클릭하세요.

라이브하기

다시 앱 설정 > 기본 설정 페이지로 돌아와 앱 ID 번호와 앱 시크릿 코드 번호를 확인 후, 블로그페이 > 환경설정 > 연동설정 > SNS로그인연동관리 페이지의 페이스북 로그인 정보에 입력해 주시면 설정이 끝납니다.

| 🕼 대시보드        |        |                            |                       |                       |     |
|---------------|--------|----------------------------|-----------------------|-----------------------|-----|
| 📰 필요한 작업      |        | 앱 ID                       |                       | 앱 시크릿 코드              |     |
| 앱 빌드          |        | 754                        |                       | ••••••                | 보기  |
| 🖉 이용 사례       |        | 표시 이름                      |                       | 네임스페이스                |     |
| 🔅 앱 설정        | ^      | 블로그페이 로그인                  |                       |                       |     |
| 기본 설정         | SNS    | 에 드레이                      |                       |                       | L   |
| 고급 설정         | 5145-1 |                            |                       |                       |     |
| [] 앱 역할       | ✔ 쇼핑몰이 | ㅔ 방문한 고객이 네이버, 카카오, 페이     | 스북 계정으로 간편하게 회원가입과 로_ | 그인할 수 있는 기능입니다. 이용매뉴얼 |     |
| [] 테스트        |        |                            |                       |                       |     |
| <br>건수록 위해 제축 |        | 카카오 계정 로그인<br>[카카오 개발자 센터] | ○ 사용함                 |                       |     |
|               |        | 네이버 로그인<br>[네이버 개발자 센터]    | ○ 사용함 (◎) 사용안함        |                       |     |
| \$ ∷          |        |                            | ● 사용함 ○ 사용안함          |                       | 용 저 |
|               |        | 페이스북 로그인<br>[페이스북 개발자 센터]  | App ID                | 754                   |     |
|               |        |                            | App Secret Code       | 1074                  |     |
|               |        |                            |                       |                       | 저장  |

감사합니다.